Honeywell

# Manuel Utilisateur Complet

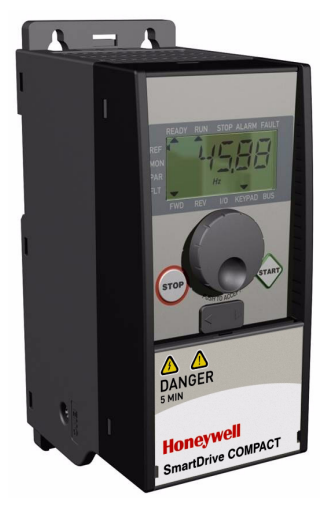

# SmartDrive Compact

Couple Constant et Variable Convertisseur de fréquence Pour Moteurs asynchrones

Sous réserve de modifications

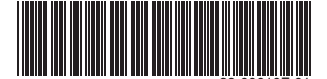

User's Manual

Index

Document code : DPD00132A Last edited : 17.11.2009

| 1. SÉCURITÉ                                                        | 3   |
|--------------------------------------------------------------------|-----|
| 1.1 Mises en garde                                                 | 3   |
| 1.2 Instructions de sécurité                                       | 5   |
| 1.3 Mise à la terre et protection contre les défauts de terre.     | . 5 |
| 1 4 Avant de démarrer le moteur                                    | 6   |
| 2 RÉCEPTION                                                        | 7   |
| 2 1 Codification                                                   | 7   |
| 2 2 Stockage                                                       | 7   |
| 2 3 Entretien                                                      | 8   |
| 2 4 Garantie                                                       | 8   |
| 3 INSTALLATION                                                     | ğ   |
| 3.1 Installation mécanique                                         | ğ   |
| 3.1.1 Dimensions du SmartDrive Compact                             | 10  |
| 3 1 2 Refroidissement                                              | 11  |
| 3.1.3 Niveaux CEM                                                  | 11  |
| 3.1.4 Modification de la protection CEM : passage de la classe H à | la. |
|                                                                    | 13  |
| 3.2 Câblage et raccordements                                       | 14  |
| 3.2.1 Câblage de puissance                                         | 14  |
| 3.2.2 Câblage de commande                                          | 15  |
| 3.2.3 Caractéristiques des câbles et fusibles                      | 17  |
| 3.2.4 Règles de câblage générales                                  | 18  |
| 3.2.5 Longueur des câbles moteur et réseau à dénuder               | 19  |
| 3.2.6 Installation des câbles et normes UL                         | 19  |
| 3.2.7 Mesure de la résistance d'isolement des câbles et du moteur  | 20  |
| 4. MISE EN SERVICE                                                 | 21  |
| 4.1 Étapes de mise en service du SmartDrive Compact                | 21  |
| 5. LOCALISATION DES DÉFAUTS                                        | 23  |
| 6. CONNEXIONS DE COMMANDE DU SMARTDRIVE COMPACT                    | 26  |
| 6.1 Introduction                                                   | 26  |
| 6.2 E/S de commande                                                | 28  |
| 7. PANNEAU OPÉRATEUR                                               | 29  |
| 7.1 Généralités.                                                   | 29  |
| 7.2 Affichage                                                      | 29  |
| 7.3 Clavier                                                        | 30  |
| 7.4 Navigation avec le panneau opérateur du smartDrive Compact     | 31  |
| 7.4.1 Menu principal                                               | 31  |
| 7.4.2 Menu Référence                                               | 32  |
| 7.4.3 Menu Affichage                                               | 32  |
| 7.4.4 Menu Paramètres                                              | 34  |
| 7.4.5 Menu Historique des défauts                                  | 35  |

| 8. | PARAMÈTRES                                                                                   | 37           |
|----|----------------------------------------------------------------------------------------------|--------------|
|    | 8.1 Paramètres de configuration rapide (menu virtuel, affiché pour                           | 38           |
|    | 8.2 Paramètres moteur (Panneau opérateur : Menu PAR -> P1)                                   | . 30         |
|    | 8.3 Configuration Marche/Arrêt (Panneau opérateur : Menu PAR -> P2                           | )41          |
|    | 8.4 Références de fréquence (Panneau opérateur : Menu PAR -> P3).                            | .42          |
|    | 8.5 Configuration des rampes et freins (Panneau operateur : Menu PAR                         | ->           |
|    | 8 6 Entrées logiques (Panneau opérateur · Menu PAR -> P5)                                    | .43<br>44    |
|    | 8.7 Entrées analogiques (Panneau opérateur : Menu PAR -> P6)                                 | .45          |
|    | 8.8 Sorties logiques et analogiques (Panneau opérateur : Menu PAR -> F                       | P7)          |
|    |                                                                                              | .46          |
|    | 8.9 Protections (Panneau operateur : Menu PAR -> P9)                                         | .47          |
|    |                                                                                              | .48          |
|    | 8.11 Paramètres de régulation PI (Panneau opérateur : Menu PAR -> P                          | 12)          |
|    | 0.40 Mary Likiliantian facile (Dennesy an factory Mary DAD > DO)                             | 49           |
|    | 8.12 Menu Utilisation facile (Panneau operateur : Menu PAR -> PU)<br>8.13 Paramètres système | .50          |
| 9. | DESCRIPTIF DES PARAMÈTRES.                                                                   | 52           |
|    | 9.1 Paramètres moteur (Panneau opérateur : Menu PAR -> P1)                                   | . 52         |
|    | 9.2 Configuration Marche/Arrêt (Panneau opérateur : Menu PAR -> P2                           | )56          |
|    | 9.3 References de frequence (Panneau operateur : Menu PAR -> P3).                            | .57          |
|    | P4)                                                                                          | 58           |
|    | 9.5 Entrées logiques (Panneau opérateur : Menu PAR -> P5)                                    | .61          |
|    | 9.6 Entrées analogiques (Panneau opérateur : Menu PAR -> P6)                                 | .62          |
|    | 9.7 Sorties logiques et analogiques (Panneau operateur : Menu PAR -> F                       | יי<br>הי     |
|    | 9.8 Protection thermique du moteur (PTM) (paramètres 9.7 à 9.10)                             | . 02<br>. 62 |
|    | 9.9 Redémarrage automatique (Panneau opérateur : Menu PAR -> P10                             | D)           |
|    |                                                                                              | .65          |
|    | 9.10 Parametres de regulation PI (Panneau operateur : Menu PAR -> P'                         | 12)          |
|    | 9.11 Menu Utilisation facile (Panneau opérateur : Menu PAR -> P9)                            | .00<br>.67   |
|    | 9.12 Paramètres du bus de terrain (Panneau opérateur : Menu PAR -> S                         | 52)          |
|    |                                                                                              | . 69         |
| 10 | 9.12.1 Donnees de traitement Modbus                                                          | .70          |
|    | 10.1 Caractéristiques techniques du SmartDrive Compact                                       | .73          |
|    | 10.2 Caractéristiques nominales d'alimentation                                               | .75          |
|    | 10.2.1 SmartDrive Compact – Tension d'alimentation 208 à 240 V                               | 75           |
|    | 10.2.2 SmartDrive Compact – Lension d'alimentation 380 à 480 V                               | 75           |

## 1. SÉCURITÉ

3

#### SEUL UN ÉLECTRICIEN QUALIFIÉ EST AUTORISÉ À PROCÉDER À L'INSTALLATION ÉLECTRIQUE !

Ce manuel contient des mises en garde et des avertissements clairement signalés destinés à préserver votre sécurité personnelle ainsi qu'à éviter tout dommage accidentel susceptible d'affecter le produit ou les appareils qui lui sont reliés.

Lisez attentivement les informations contenues dans ces mises en garde et avertissements :

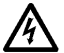

= Tension dangereuse Risque de mort ou de blessure grave

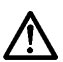

= Mise en garde générale

Risque de dommage pouvant affecter le produit ou les appareils qui lui sont reliés

#### 1.1 MISES EN GARDE

| ⚠           | 1 | Les composants du module de puissance du convertisseur de<br>fréquence sont sous tension lorsque le SmartDrive Compact est<br>raccordé au réseau. Tout contact avec cette tension est extrême-<br>ment dangereux et peut provoquer des blessures graves, voire<br>mortelles. Le module de commande est isolé du potentiel réseau. |
|-------------|---|----------------------------------------------------------------------------------------------------|
| $\land$     | 2 | Les bornes U, V, W (T1, T2, T3) du moteur et les éventuelles<br>bornes -/+ de la résistance de freinage sont sous tension lorsque<br>le SmartDrive Compact est raccordé au réseau, même si le<br>moteur ne tourne pas.                                                                                                    |
| $\triangle$ | 3 | Les bornes d'E/S de commande sont isolées du potentiel réseau.<br>Les bornes des sorties relais peuvent cependant être alimentées<br>en tension de commande dangereuse même lorsque le Smart-<br>Drive Compact est hors tension.                                                                                                  |
|             | 4 | Le courant de fuite à la terre des convertisseurs de fréquence<br>SmartDrive Compact dépasse 3,5 mA c.a. Conformément à la<br>norme EN61800-5-1, une connexion de terre de protection blindée<br>doit être installée.                                                                                                    |
| $\land$     | 5 | Si le convertisseur de fréquence est intégré à une machine, il<br>incombe au constructeur de la machine d'équiper cette dernière<br>d'un interrupteur principal (EN 60204-1).                                                                                                    |

|   | 6 | Si le SmartDrive Compact est déconnecté du réseau lorsque le<br>moteur tourne, il reste sous tension si le moteur est alimenté par le<br>processus. Dans ce cas, le moteur fonctionne comme un généra-<br>teur alimentant le convertisseur de fréquence. |
|---|---|----------------------------------------------------------------------------------------------------|
| ⚠ | 7 | Après sectionnement du convertisseur de fréquence du réseau,<br>vous devez attendre l'arrêt du ventilateur et l'extinction des<br>témoins de l'affichage. Patientez 5 minutes supplémentaires avant<br>d'intervenir sur les raccordements de puissance.  |

## **1.2 INSTRUCTIONS DE SÉCURITÉ**

| $\land$     | 1 | Le convertisseur de fréquence SmartDrive Compact a été conçu<br>uniquement pour les installations fixes.                                                                                                    |
|-------------|---|----------------------------------------------------------------------------------------------------|
| $\leq$      | 2 | Aucune mesure ne doit être réalisée lorsque le convertisseur de<br>fréquence est raccordé au réseau.                                                                                                    |
| $\land$     | 3 | Vous ne devez procéder à aucun essai diélectrique sur aucune<br>partie du SmartDrive Compact. La sécurité du produit a été intég-<br>ralement testée en usine.                                                                                                    |
| $\triangle$ | 4 | Avant toute mesure sur le moteur et son câblage, débranchez ce<br>dernier du convertisseur de fréquence.                                                                                                    |
|             | 5 | N'ouvrez pas le capot du SmartDrive Compact. Les décharges<br>électrostatiques provenant de vos doigts peuvent endommager les<br>composants. L'ouverture du capot peut également endommager<br>l'appareil. Toute ouverture du capot du SmartDrive Compact<br>annule la garantie. |

#### 1.3 MISE À LA TERRE ET PROTECTION CONTRE LES DÉFAUTS DE TERRE

Le convertisseur de fréquence SmartDrive Compact **doit toujours** être mis à la terre avec un conducteur de terre raccordé à la borne de terre. Voir la figure ci-dessous :

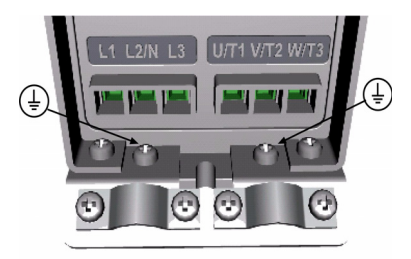

 La protection contre les défauts de terre à l'intérieur du convertisseur de fréquence protège uniquement le convertisseur des défauts de terre.

 Si des interrupteurs de protection contre les courants de défaut sont utilisés, ils doivent au préalable être testés avec le variateur et des courants de défaut de terre pouvant survenir dans des situations de défaut.

#### 1.4 AVANT DE DÉMARRER LE MOTEUR

Points à vérifier :

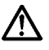

Avant de démarrer le moteur, vérifiez qu'il est correctement monté et que la machine accouplée permet son démarrage.

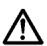

Réglez la vitesse maximale du moteur (fréquence) selon le moteur et la machine accouplée.

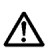

Avant d'inverser le sens de rotation de l'arbre moteur, vérifiez que vous pouvez effectuer cette opération sans danger.

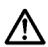

Vérifiez qu'aucun condensateur de compensation du facteur de puissance n'est raccordé au câble moteur.

## 2. RÉCEPTION

Après déballage du produit, vérifiez que celui-ci n'a pas été endommagé pendant le transport et que la livraison est complète (comparez la référence du produit livré à la référence ci-dessous).

Si le variateur a été endommagé pendant le transport, contactez le transporteur ou sa compagnie d'assurance.

Si le contenu de la livraison ne correspond pas à votre commande, contactez immédiatement votre fournisseur.

### 2.1 CODIFICATION

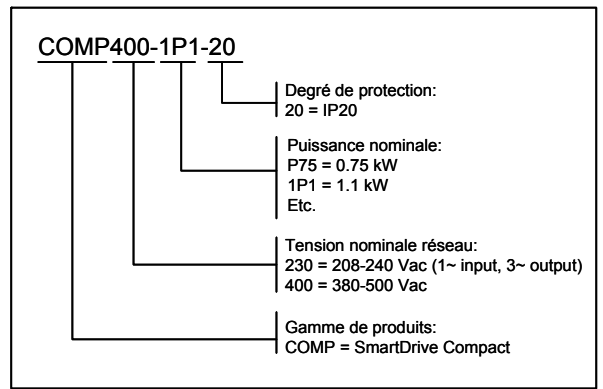

Figure 2.1: Codification des variateurs SmartDrive Compact

#### 2.2 STOCKAGE

Si le convertisseur de fréquence est stocké avant son exploitation, vérifiez les conditions ambiantes :

Température de stockage-40...+70°C

Humidité relative < 95%, sans condensation

#### 2.3 ENTRETIEN

Exploités dans des conditions normales, les convertisseurs de fréquence Smart-Drive Compact n'exigent aucun entretien.

#### 2.4 GARANTIE

Le délai de garantie du Honeywell est de 30 mois à partir de la livraison et 24 mois à partir de la mise en service, selon le délai qui échoit en premier (Conditions générales NL92/Orgalime S92).

## 3. INSTALLATION

## 3.1 INSTALLATION MÉCANIQUE

Le SmartDrive Compact peut être installé sur un mur de deux façons : par vissage ou par montage sur un rail DIN. Les dimensions de montage sont indiquées au dos du variateur et sur la page suivante.

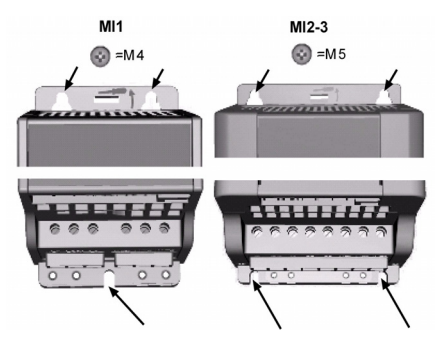

Figure 3.1: Montage par vissage

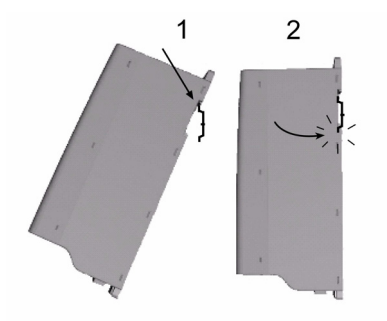

Figure 3.2: Montage sur un rail DIN

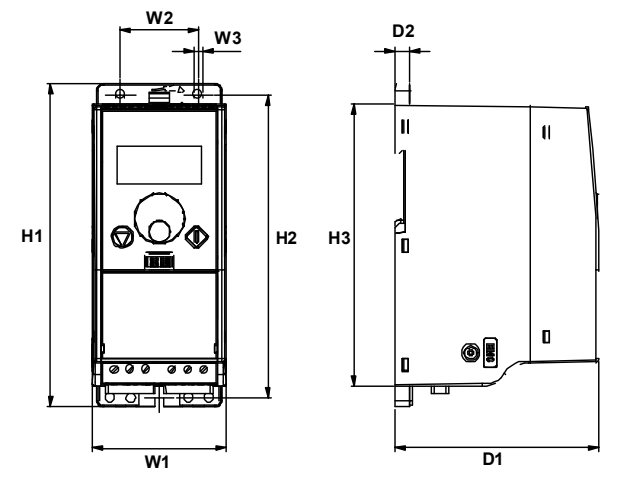

## 3.1.1 Dimensions du SmartDrive Compact

Figure 3.3: Dimensions du SmartDrive Compact, MI1-MI3

| Туре | H1    | H2    | H3    | L1   | L2   | L3  | P1    | P2 |
|------|-------|-------|-------|------|------|-----|-------|----|
| MI1  | 156,5 | 147   | 137,3 | 65,5 | 37,8 | 4,5 | 98,5  | 7  |
| MI2  | 195   | 183   | 170   | 90   | 62,5 | 5,5 | 101,5 | 7  |
| MI3  | 262,5 | 252,3 | 241,3 | 100  | 75   | 5,5 | 108,5 | 7  |

Tableau 3.1 : Dimensions du SmartDrive Compact en millimètres

#### 3.1.2 Refroidissement

Tous les variateurs SmartDrive Compact sont refroidis par un flux d'air forcé. Une distance de dégagement suffisante doit être maintenue au-dessus et au-dessous du convertisseur de fréquence afin de garantir une ventilation et un refroidissement suffisants. Le tableau ci-dessous indique les distances de dégagement requises.

| Туре | Dimensions (mm) |    |  |  |  |
|------|-----------------|----|--|--|--|
|      | A B             |    |  |  |  |
| MI1  | 100             | 50 |  |  |  |
| MI2  | 100             | 50 |  |  |  |
| MI3  | 100             | 50 |  |  |  |

Tableau 3.2 : Dimensions requises pour le refroidissement

| Туре | Volume d'air requis (m <sup>3</sup> /h) |
|------|-----------------------------------------|
| MI1  | 10                                      |
| MI2  | 10                                      |
| MI3  | 30                                      |

Tableau 3.3 : Volume d'air requis pour le refroidissement

#### 3.1.3 Niveaux CEM

Catégorie C1 (Honeywell CEM classe C): Les convertisseurs de fréquence de cette classe sont conformes aux exigences de la catégorie C1 de la norme produit EN61800-3 (2004). La catégorie C1 assure les meilleures caractéristiques CEM et comprend les convertisseurs dont la tension nominale n'excède pas 1000 V et qui sont conçus pour une utilisation dans le 1er environnement. Cette classe CEM est destinée aux environnements très sensibles et peut parfois être requise pour des installations dans des hôpitaux ou des tours de contrôle aérien, par exemple.

NOTA : Les exigences de la classe C1 sont satisfaites uniquement en ce qui concerne les émissions, avec un filtre CEM externe.

Catégorie C2 (Honeywell CEM classe H): Tous les onduleurs Honeywell Smart-Drive Compact sont conformes aux exigences de la catégorie C2 de la norme produit EN 61800-3 (2004). La catégorie C2 comprend les convertisseurs pour les installations fixes dont la tension nominale n'excède pas 1000 V. Les convertisseurs de fréquence de classe H peuvent être utilisés à la fois dans le 1er et le 2nd environnement. Cette catégorie est conforme aux exigences d'une installation normale en bâtiment.

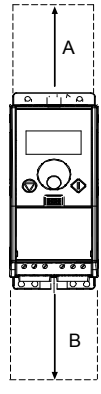

Pour les réseaux IT (Honeywell CEM classe T): Les convertisseurs de fréquence de cette classe répondent à la norme produit EN 61800-3 (2004) s'ils sont destinés à être utilisés dans des systèmes IT. Dans les systèmes IT, les réseaux sont isolés de la terre ou reliés à la terre via des raccordements à impédance élevée pour assurer un faible courant de fuite. REMARQUE : si les convertisseurs sont raccordés à d'autres types de réseau, ils ne sont conformes à aucune exigence CEM. Les onduleurs SmartDrive Compact peuvent facilement être modifiés pour répondre aux exigences de la classe T. Cette classe est habituellement exigée pour les installations à bord de navires.

Environnements de la norme produit EN 61800-3 (2004)

Premier environnement : Environnement comprenant les locaux à vocation domestique. Il comprend également les établissements directement raccordés, sans transformateur intermédiaire, à un réseau électrique basse tension alimentant des bâtiments utilisés à des fins domestiques.

REMARQUE : les maisons, appartements, locaux commerciaux ou bureaux situés dans un bâtiment résidentiel sont des exemples de lieux faisant partie du premier environnement.

Second environnement : Environnement incluant tous les établissements autres que ceux directement raccordés à un réseau électrique basse tension alimentant des bâtiments utilisés à des fins domestiques.

REMARQUE : les zones industrielles et les zones techniques de tout bâtiment alimenté par un transformateur dédié sont des exemples de lieux faisant partie du second environnement.

# 3.1.4 Modification de la protection CEM : passage de la classe H à la classe T

La classe de protection CEM des convertisseurs de fréquence SmartDrive Compact peut être modifiée de la classe H ou L à la , ceci en retirant la vis de déconnexion du condensateur CEM, comme illustré ci-dessous.

Remarque ! N'essayez pas de modifier le niveau CEM pour revenir à la classe H. Même en inversant la procédure ci-dessus, le convertisseur de fréquence ne satisfera plus aux exigences CEM de la classe H!

Les convertisseurs de fréquence SmartDrive Compact se divisent en cinq classes en fonction du niveau de perturbations électromagnétiques émises, des exigences du réseau électrique et de l'environnement d'installation (voir ci-dessous). La classe CEM de chaque produit est définie dans la codification.

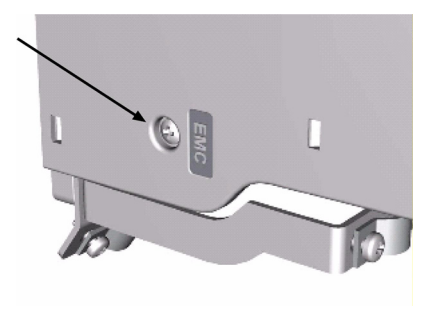

#### 3.2 CÂBLAGE ET RACCORDEMENTS

#### 3.2.1 Câblage de puissance

Remarque ! Le couple de serrage pour les câbles de puissance est de 0,5 - 0,6 Nm.

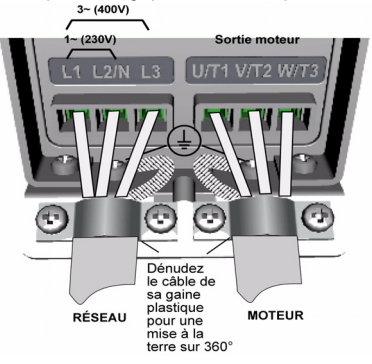

Figure 3.4: Raccordements de puissance SmartDrive Compact, MI1

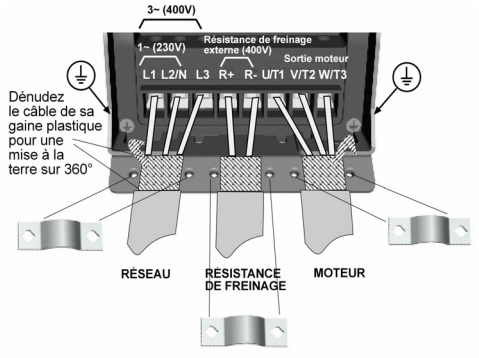

Figure 3.5: Raccordements de puissance SmartDrive Compact, MI2 - MI3

#### 3.2.2 Câblage de commande

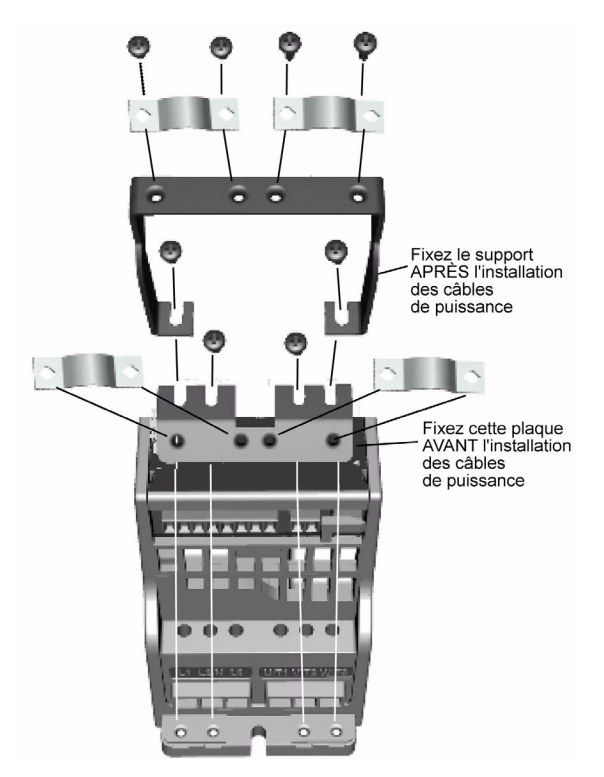

Figure 3.6: Montage de la plaque PE et du support de câble de commande

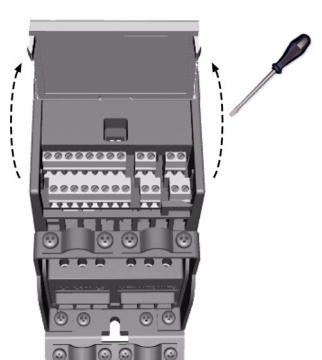

Figure 3.7: Ouverture du capot

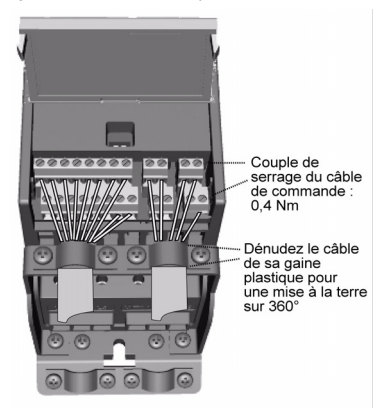

Figure 3.8: Installation des câbles de commande. Voir section 6.2

#### 3.2.3 Caractéristiques des câbles et fusibles

Vous devez utiliser des câbles offrant une résistance thermique minimale de +70°C. Les câbles et les fusibles doivent être dimensionnés comme indiqué dans les tableaux ci-dessous. Les caractéristiques des câbles selon la réglementation UL sont reprises à la section 3.2.6.

Les fusibles font également office de protection contre la surcharge des câbles. Ces consignes s'appliquent uniquement lorsqu'un seul moteur est raccordé au convertisseur de fréquence. Dans tous les autres cas, contactez Honeywell.

| Classe CEM                     | Classe H (C2) | Classe C (C1) |
|--------------------------------|---------------|---------------|
| Types de câbles<br>réseau      | 1             | 1             |
| Types de câbles<br>moteur      | 3             | 3             |
| Types de câbles de<br>commande | 4             | 4             |

Tableau 3.4 : Types de câbles requis par les normes. Les niveaux CEM sont décrits dans la section 3.1.3.

| Type de câble | Description                                                                                                    |
|---------------|----------------------------------------------------------------------------------------------------|
| 1             | Câble de puissance destiné aux installations fixes et tension<br>secteur appropriée. Blindage facultatif.<br>(modèle NKCABLES/MCMK ou similaire conseillé)                                                                                                    |
| 2             | Câble de puissance avec fil coaxial de protection et pour tension<br>réseau spécifique.<br>(modèle NKCABLES/MCMK ou similaire conseillé)                                                                                                    |
| 3             | Câble de puissance à blindage faible impédance compact et<br>pour tension réseau spécifique.<br>(modèle NKCABLES /MCCMK, SAB/ÖZCUY-J ou similaire con-<br>seillé)<br>* une mise à la terre sur 360° des raccordements du moteur et<br>du CF est exigée par les normes |
| 4             | Câble protégé par un blindage faible impédance compact<br>(modèle NKCABLES /Jamak, SAB/ÖZCuY-O ou similaire).                                                                                                    |

Tableau 3.5 : Descriptions des types de câbles

| Taille | Type [A] |                                   |                                 | Câble                                     | Section du câble de borne (min/max)     |                                             |                                       |         |
|--------|----------|-----------------------------------|---------------------------------|-------------------------------------------|-----------------------------------------|---------------------------------------------|---------------------------------------|---------|
|        |          | I <sub>N</sub> Fusible<br>[A] [A] | réseau<br>Cu [mm <sup>2</sup> ] | Borne<br>principale<br>[mm <sup>2</sup> ] | Borne de<br>terre<br>[mm <sup>2</sup> ] | Borne de<br>command<br>e [mm <sup>2</sup> ] | Borne<br>relais<br>[mm <sup>2</sup> ] |         |
| MI1    | P25-P75  | 1.7-3.7                           | 10                              | 2*1.5+1.5                                 | 1.5-4                                   | 1.5-4                                       | 0.5-1.5                               | 0.5-1.5 |
| MI2    | 1P1-1P5  | 4.8-7.0                           | 20                              | 2*2.5+2.5                                 | 1.5-4                                   | 1.5-4                                       | 0.5-1.5                               | 0.5-1.5 |
| MI3    | 2P2      | 9.6                               | 32                              | 2*6+6                                     | 1.5-6                                   | 1.5-6                                       | 0.5-1.5                               | 0.5-1.5 |

Tableau 3.6 : Sections câble et fusible, pour SmartDrive Compact, 208 - 240 V

| Taille |         | ype [A]  | Fusible<br>[A] | Câble<br>réseau<br>Cu [mm <sup>2</sup> ] | Section du câble de borne (min/max)       |                                         |                                             |                                       |
|--------|---------|----------|----------------|------------------------------------------|-------------------------------------------|-----------------------------------------|---------------------------------------------|---------------------------------------|
|        | Туре    |          |                |                                          | Borne<br>principale<br>[mm <sup>2</sup> ] | Borne de<br>terre<br>[mm <sup>2</sup> ] | Borne de<br>comman<br>de [mm <sup>2</sup> ] | Borne<br>relais<br>[mm <sup>2</sup> ] |
| MI1    | P37-1P1 | 1.9-3.3  | 6              | 3*1.5+1.5                                | 1.5-4                                     | 1.5-4                                   | 0.5-1.5                                     | 0.5-1.5                               |
| MI2    | 1P5-2P2 | 4.3-5.6  | 10             | 3*1.5+1.5                                | 1.5-4                                     | 1.5-4                                   | 0.5-1.5                                     | 0.5-1.5                               |
| MI3    | 3P0-5P5 | 7.6 - 12 | 20             | 3*2.5+2.5                                | 1.5-6                                     | 1.5-6                                   | 0.5-1.5                                     | 0.5-1.5                               |

Tableau 3.7 : Sections câble et fusible, pour SmartDrive Compact, 380 - 480V

## 3.2.4 Règles de câblage générales

| 1 | Avant de procéder à l'installation, vérifiez que tous les composants du con-<br>vertisseur de fréquence sont hors tension.                                                                                                    |  |  |  |  |  |
|---|----------------------------------------------------------------------------------------------------|--|--|--|--|--|
| 2 | <ul> <li>Montez les câbles moteur à distance suffisante des autres câbles :</li> <li>Évitez les longs cheminements parallèles des câbles moteur avec d'autres câbles</li> <li>Si le câble moteur est monté parallèlement à d'autres câbles, la distance minimum entre le câble moteur et les autres câbles doit être de 0,3 m</li> <li>La distance donnée s'applique également aux distances de séparation entre les câbles moteur et les câbles de signaux des autres systèmes</li> <li>La fongueur maximale des câbles moteur est de 30 m</li> <li>Les câbles moteur doivent croiser les autres câbles à un angle de 90°</li> </ul> |  |  |  |  |  |
| 3 | Si le niveau d'isolement des câbles doit être mesuré, voir section 3.2.7.                                                                                                    |  |  |  |  |  |

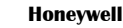

Raccordement des câbles : · Dénudez les câbles moteur et réseau comme préconisé dans la figure 3.9 · Raccordez les câbles réseau, moteur et de commande sur leurs bornes respectives (voir figures 3.4 - 3.8). · Notez les couples de serrage des câbles de puissance et des câbles de commande indiqués à la et à la page 15. Pour la procédure d'installation des câbles selon la réglementation UL. Δ voir section 3.2.6. Vérifiez que les fils des câbles de commande ne sont pas en contact avec les composants électroniques de l'appareil. · Si une résistance de freinage externe (option) est utilisée, raccordez son câble sur la borne appropriée. · Vérifiez le raccordement du câble de mise à la terre sur le moteur et les bornes du convertisseur de fréquence repérées. Raccordez le blindage séparé du câble moteur à la plague de terre du convertisseur de fréquence, du moteur et du réseau.

#### 3.2.5 Longueur des câbles moteur et réseau à dénuder

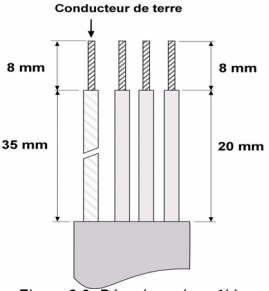

Figure 3.9: Dénudage des câbles

**Remarque !** Dénudez également les câbles de leur gaine plastique pour une mise à la terre sur 360°. Voir figures 3.4, 3.5 et 3.8.

#### 3.2.6 Installation des câbles et normes UL

Pour que votre installation soit conforme aux réglementations UL (Underwriters Laboratories), vous devez utiliser un câble en cuivre homologué UL avec une résistance thermique minimale de + 60/75°C.

#### 3.2.7 Mesure de la résistance d'isolement des câbles et du moteur

Si vous suspectez un défaut d'isolement du moteur ou des câbles, procédez aux mesures décrites ci-dessous.

#### 1. Mesure de la résistance d'isolement du câble moteur

Débranchez le câble moteur des bornes U/T1, V/T2 et W/T3 du convertisseur de fréquence et du moteur. Mesurez la résistance d'isolement du câble moteur entre chaque conducteur de phase ainsi qu'entre chaque conducteur de phase et le conducteur de terre de protection.

La résistance d'isolement mesurée doit être >1 MOhm.

#### 2. Mesure de la résistance d'isolement du câble réseau

Débranchez le câble réseau des bornes L1, L2/N et L3 du convertisseur de fréquence et du réseau. Mesurez la résistance d'isolement du câble réseau entre chaque conducteur de phase ainsi qu'entre chaque conducteur de phase et le conducteur de terre de protection. La résistance d'isolement mesurée doit être >1 MOhm.

#### 3. Mesure de la résistance d'isolement du moteur

Débranchez le câble moteur du moteur et ouvrez les pontages dans la boîte à bornes du moteur. Mesurez la résistance d'isolement de chaque enroulement moteur. La tension de mesure doit être au moins égale à la tension nominale du moteur, sans dépasser 1000 V. La résistance d'isolement mesurée doit être >1 MOhm.

## 4. MISE EN SERVICE

Avant toute mise en service, reportez-vous aux mises en garde et instructions de la section 1 !

## 4.1 ÉTAPES DE MISE EN SERVICE DU SMARTDRIVE COMPACT

| 1 | Lisez attentivement et mettez en œuvre les instructions de sécurité de la section 1.                                                                                                    |  |  |  |  |  |
|---|----------------------------------------------------------------------------------------------------|--|--|--|--|--|
| 2 | <ul> <li>Après l'installation, assurez-vous que : <ul> <li>le convertisseur de fréquence et le moteur sont mis à la terre</li> <li>les càbles réseau et moteur respectent les exigences énoncées à la section 3.2.3</li> <li>les càbles de commande cheminent aussi loin que possible des câbles de puissance (voir section 3.6.4, étape 2) et que les blindages des câbles sont raccordés à la terre de protection</li> </ul></li></ul>                                                                                                    |  |  |  |  |  |
| 3 | Vérifiez la qualité et le volume d'air de refroidissement (section 3.1.2).                                                                                                    |  |  |  |  |  |
| 4 | Vérifiez que tous les interrupteurs Marche /Arrêt raccordés au bornier d'E/S sont<br>en position <b>Arrêt</b> .                                                                                                    |  |  |  |  |  |
| 5 | Mettez le convertisseur de fréquence sous tension.                                                                                                    |  |  |  |  |  |
| 6 | <ul> <li>Exécutez l'Assistant de mise en service (l'Assistant est détaillé au chapitre 9.11)</li> <li>1. Activez l'assistant en maintenant la touche ARRÊT enfoncée pendant 5 sec<br/>ondes</li> <li>2. Réglez la vitesse nominale du moteur</li> <li>3. Réglez le courant nominal du moteur</li> <li>4. Sélectionnez le mode (0= De base, 1= Ventilateur, 2 = Pompe, 3 = Convoyeur)</li> <li>Ou si la configuration est effectuée manuellement, définissez les paramètres du<br/>groupe 1 en fonction des exigences de l'application. Au minimum, les paramè-<br/>tres suivants doivent être réglés : <ul> <li>tension nominale du moteur (par. 1.1)</li> <li>fréquence nominale du moteur (par. 1.2)</li> <li>vitesse nominale du moteur (par. 1.3)</li> <li>courant nominal du moteur (par. 1.4)</li> </ul> </li> <li>Les valeurs requises doivent être reprises de la plaque signalétique du moteur.</li> </ul> |  |  |  |  |  |

|   | Procédez à un essai sans moteur. Procédez soit au Test A, soit au Test B :                                                                                                    |  |  |  |  |
|---|----------------------------------------------------------------------------------------------------|--|--|--|--|
| 7 | <ul> <li>A) Signal de commande reçu via le bornier d'E/S : <ul> <li>Positionnez l'interrupteur Marche /Arrêt sur MARCHE (ON).</li> <li>Changez la référence de fréquence (potentiomètre).</li> <li>Vérifiez dans le menu Affichage que la valeur de la fréquence moteur change conformément à la nouvelle référence de fréquence.</li> <li>Repositionnez l'interrupteur Marche/Arrêt sur ARRÊT (OFF).</li> </ul> </li> <li>B) Commande au panneau opérateur : <ul> <li>Passez aux commandes par le panneau opérateur en maintenant la moiette de déplacement le panneau opérateur comme source de commandes que le ner 2 1</li> </ul> </li> </ul> |  |  |  |  |
|   | <ul> <li>Appuyez sur la touche Marche du panneau opérateur.</li> <li>Vérifiez dans le menu Affichage que la valeur de la fréquence moteur<br/>change conformément à la nouvelle référence de fréquence.</li> <li>Appuyez sur la touche Arrêt du panneau opérateur.</li> </ul>                                                                                                    |  |  |  |  |
| 8 | <ul> <li>Procédez aux essais sans charge si possible sans relier le moteur à la machine entraînée. Si cela n'est pas possible, vérifiez que chaque essai peut être réalisé en toute sécurité. Informez vos collégues de la réalisation des essais.</li> <li>Mettez l'appareil hors tension et patientez jusqu'à l'arrêt du variateur.</li> <li>Raccordez le câble moteur au moteur et aux bornes appropriées du convertisseur de fréquence.</li> <li>Vérifiez que tous les interrupteurs Marche/Arrêt sont en position Arrêt (OFF).</li> <li>Mettez sous tension.</li> <li>Répétez l'essai 7A ou 7B.</li> </ul>                                   |  |  |  |  |
| 9 | <ul> <li>Reliez le moteur à la machine entraînée (si l'essai sans charge a été exécuté avec le moteur non relié à la machine).</li> <li>Avant de procéder aux essais, vérifiez qu'ils ne présentent aucun danger.</li> <li>Informez vos collègues de la réalisation des essais.</li> <li>Répétez l'essai 7A ou 7B.</li> </ul>                                                                                                    |  |  |  |  |

## 5. LOCALISATION DES DÉFAUTS

Lorsqu'un défaut est détecté par l'électronique de commande du convertisseur de fréquence, l'entraînement est arrêté et la lettre F suivie de l'ordinal du défaut et de son code s'affiche comme ci-dessous :

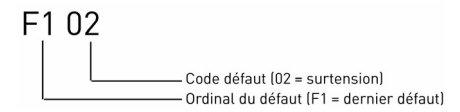

Le défaut peut être réarmé en appuyant sur la touche Arrêt du panneau opérateur, ou par le bornier d'E/S ou le bus de terrain. Les défauts pour lesquels l'heure de survenance a été relevée sont enregistrés dans le menu Historique des défauts, que vous pouvez parcourir. Les différents codes de défaut, leur origine et les mesures correctives sont présentés dans le tableau ci-dessous.

| Code<br>de<br>défaut | Intitulé du défaut | Origine possible                                                                                                    | Mesures correctives                                                             |  |  |
|----------------------|--------------------|----------------------------------------------------------------------------------------------------|---------------------------------------------------------------------------------|--|--|
| 1                    | Surintensité       | Le convertisseur de fréquence a<br>détecté un courant trop élevé<br>(<4*1 <sub>N</sub> ) dans le câble moteur :<br>• brusque surcharge importante<br>• court-circuit dans les câbles<br>moteur<br>• moteur inadéquat | Vérifiez la charge.<br>Vérifiez la taille du<br>moteur.<br>Vérifiez les câbles. |  |  |
| 2                    | Surtension         | La tension du bus c.c. a dépassé<br>la limite de sécurité interne :<br>• temps de décélération trop<br>court<br>• fortes pointes de surtension<br>réseau                                                             | Augmentez le temps de<br>décélération (P.4.3).                                  |  |  |
| 3                    | Défaut de terre    | La fonction de mesure du cour-<br>ant a détecté un courant de fuite<br>supplémentaire au démarrage :<br>• défaut d'isolement dans les<br>câbles ou le moteur                                                         | Vérifiez le moteur et son<br>câblage.                                           |  |  |
| 8                    | Défaut système     | <ul> <li>panne d'un composant</li> <li>fonctionnement défectueux</li> <li>Réarmez le défaurez.</li> <li>Si le défaut se re<br/>Contactez l'assis<br/>technique.</li> </ul>                                           |                                                                                 |  |  |

Tableau 5.1 : Codes de défaut

| Code<br>de<br>défaut | Intitulé du défaut                                   | Origine possible                                                                                                    | Mesures correctives                                                                                                    |  |  |
|----------------------|------------------------------------------------------|----------------------------------------------------------------------------------------------------|----------------------------------------------------------------------------------------------------|--|--|
| 9                    | Sous-tension                                         | La tension du bus c.c. a dépassé<br>la limite de sécurité interne :<br>o rigine la plus probable : ten-<br>sion réseau trop faible<br>• défaut interne au convertis-<br>seur de fréquence<br>• coupures réseau | En cas de coupure<br>réseau temporaire,<br>réarmez le défaut et redé-<br>marrez le convertisseur<br>de fréquence. Vérifiez la<br>tension réseau. Si elle est<br>correcte, le défaut est<br>interne au convertisseur.<br>Contactez l'assistance<br>technique. |  |  |
| 13                   | Sous-température du<br>convertisseur de<br>fréquence | La température de l'interrupteur<br>IGBT est inférieure à -10°C                                                                                                    | Vérifiez la température ambiante.                                                                                                    |  |  |
| 14                   | Surtempérature du<br>convertisseur de<br>fréquence   | La température de l'interrupteur<br>IGBT dépasse 120°C. Un avert-<br>issement de surtempérature est<br>émis lorsque la température de<br>l'interrupteur IGBT dépasse<br>110°C.                                 | Vérifiez que le flux d'air<br>de refroidissement n'est<br>pas bloqué.<br>Vérifiez la température<br>ambiante.<br>Vérifiez que la fréquence<br>de découpage n'est pas<br>trop élevée par rapport à<br>la température ambiante<br>et à la charge moteur.       |  |  |
| 15                   | Calage moteur                                        | Déclenchement de la protection<br>contre le calage du moteur.                                                                                                    | Vérifiez le moteur.                                                                                                    |  |  |
| 16                   | Surtempérature du moteur                             | Artempérature du diterre du moteur détecté par le modèle thermique du convertisseur de fréquence. Le moteur est en sur charge.                                                                                 |                                                                                                    |  |  |
| 17                   | Sous-charge moteur                                   | La protection contre les sous-<br>charges moteur a détecté une<br>situation de charge faible                                                                                                    | VENTILATEUR : vérifiez<br>que la courroie n'est pas<br>endommagée.<br>POMPE : vérifiez que la<br>pompe n'est pas<br>désamorcée.                                                                                                    |  |  |
| 22                   | EEPROM Erreur<br>checksum                            | Contactez l'assistance technique.                                                                                                    |                                                                                                    |  |  |

Tableau 5.1 : Codes de défaut

## Localisation des défauts

| Code<br>de<br>défaut | Intitulé du défaut                                                                           | Origine possible                                                                                                    | Mesures correctives                                                                                                    |
|----------------------|----------------------------------------------------------------------------------------------|----------------------------------------------------------------------------------------------------|----------------------------------------------------------------------------------------------------|
| 25                   | Défaut du chien de<br>garde (watchdog) du<br>microcontrôleur                                 | <ul> <li>fonctionnement défectueux</li> <li>panne d'un composant</li> </ul>                                                            | Réarmez le défaut et<br>redémarrez.<br>Si le défaut se reproduit,<br>Contactez l'assistance<br>technique.                                                           |
| 34                   | Communication du<br>bus interne                                                              | Interférence ambiante ou<br>matériel défectueux                                                                                        | Si le défaut se reproduit,<br>Contactez l'assistance<br>technique.                                                                                                  |
| 35                   | Défaut de l'application                                                                      | L'application ne fonctionne pas                                                                                                    | Contactez l'assistance<br>technique.                                                                                                    |
| 50                   | Entrée analogique l <sub>in</sub><br>< 4 mA (plage du sig-<br>nal sélectionnée 4 à<br>20 mA) | Le courant sur l'entrée<br>analogique est < 4 mA<br>• câble de commande endom<br>magé ou débranché<br>• source du signal défaillante   | Vérifiez le circuit de la<br>boucle de courant.                                                                                                    |
| 51                   | Défaut externe                                                                               | Défaut de l'entrée logique.<br>L'entrée logique a été program-<br>mée comme entrée de défaut<br>externe et cette entrée est<br>active. | Vérifiez la programma-<br>tion et l'appareil indiqué<br>par les informations rela-<br>tives au défaut externe.<br>Vérifiez également le<br>câblage de cet appareil. |
| 53                   | Défaut de bus de ter-<br>rain                                                                | La connexion entre le Maître du<br>bus et le bus de terrain du varia-<br>teur est défectueuse                                          | Vérifiez l'installation.<br>Si le défaut persiste mal-<br>gré une installation cor-<br>recte, contactez votre<br>distributeur.                                      |

Tableau 5.1 : Codes de défaut

5

#### 6. CONNEXIONS DE COMMANDE DU SMARTDRIVE COMPACT

#### 6.1 INTRODUCTION

Les appareils SmartDrive Compact sont équipés des entrées et sorties de commande suivantes:

| E/S de commande       |  |  |  |  |
|-----------------------|--|--|--|--|
| 6 entrées logiques    |  |  |  |  |
| 2 entrées analogiques |  |  |  |  |
| 1 sortie analogique   |  |  |  |  |
| 1 sortie logique      |  |  |  |  |
| 2 sorties relais      |  |  |  |  |
| Interface RS-485      |  |  |  |  |

Tableau 6.1 : Connexions de commande du SmartDrive Compact

Cette section décrit les signaux d'E/S et fournit des instructions.

La référence de vitesse peut être sélectionnée à partir des entrées analogiques, du bus de terrain, des vitesses constantes ou du panneau opérateur.

Propriétés de base :

- Les entrées logiques DIN1...DIN6 peuvent être programmées librement. L'utilisateur peut affecter une seule entrée à plusieurs fonctions.
- Les sorties logiques, relais et analogiques peuvent être programmées librement.

Caractéristiques spéciales :

- Logique des signaux Marche/Arrêt et Inversion de sens de rotation configurable
- Mise à l'échelle des valeurs de référence
- Fonctions Marche et Arrêt paramétrables
- Freinage par injection de c.c. au démarrage et à l'arrêt
- Courbe U/f configurable
- Fréquence de découpage réglable
- Fonction de redémarrage automatique après défaut
- Protections et supervisions (toutes entièrement programmables ; désactivées, avertissement, défaut) :

- · Défaut d'entrée du signal en courant
- · Défaut externe
- · Défaut de sous-tension
- · Défaut de terre
- Protection du moteur (température, calage et souscharge)
- Communication sur le bus de terrain
- 8 vitesses constantes
- Sélection de la gamme d'entrées analogiques, mise à l'échelle et filtrage du signal
- Régulateur Pl

## 6.2 E/S DE COMMANDE

| Borne            |           | me      | Signal                 | Prereglage usine      | Description                      |
|------------------|-----------|---------|------------------------|-----------------------|----------------------------------|
| $-1 \setminus -$ | 1 +10 Vre |         | Sortie référence       |                       | Charge maxi 10 mA                |
|                  | 2         | Al1     | Signal analogique en 1 | Réf. de fréquence P)  | 0 à +10 V Ri = 200 k Ω           |
|                  |           |         |                        |                       | (min)                            |
|                  | 3         | GND ●   | Masse E/S              |                       |                                  |
|                  | 6         | 24 Vout | Sortie de tension de   |                       | ±20 % · ·                        |
| -                |           |         | commande               |                       | ⊥20 %, charge maxi               |
|                  |           |         |                        |                       | 50 mA                            |
|                  | 7         | GND     | Masse E/S              |                       |                                  |
|                  | 8         | DI1     | DIN1                   | Marche avant P)       | 0 à +30 V Ri = 12 k <u>Q</u> min |
|                  | 9         | DI2     | DIN2                   | Marche arrière P)     |                                  |
| /                | 10        | DI3     | DIN3                   | Vitesse constante     |                                  |
|                  |           |         |                        | B0 <sup>P)</sup>      |                                  |
|                  | А         | А       | Signal RS485 A         | Communication sur     |                                  |
|                  |           |         | - 5                    | le bus de terrain     |                                  |
|                  | В         | В       | Signal RS485 B         | Communication sur     |                                  |
|                  |           |         |                        | le bus de terrain     |                                  |
| $\sim$           | 4         | Al2     | Signal analogique en 2 | Valeur réelle PI P)   | 0(4) à 20 mA, Ri = 200           |
| ( mA)-           | 5         | GND     | Masse E/S              |                       |                                  |
| $\sim$           | 13        | GND     | Masse E/S              |                       |                                  |
|                  | 14        | DI4     | DIN4                   | Vitesse constante     | 0 à +30 V Pi = 12 k 🖸            |
|                  |           |         |                        | B1 <sup>P)</sup>      | $(\min)$                         |
|                  | 15        | DI5     | DIN5                   | Réarmement défaut     | (11111)                          |
|                  |           |         |                        |                       |                                  |
| $\square$        | 16        | DI6     | DIN6                   | Désactivation régula- |                                  |
|                  |           |         |                        | teur PI <sup>P)</sup> |                                  |
|                  | 18        | AO      |                        | Fréquence de sortie   | 0(4) à 20 mA, RL = 500           |
|                  |           |         |                        | P)                    | Ω                                |
|                  | 20        | DO      | Sortie signal logique  | Active = READY P)     | Collecteur ouvert,               |
|                  |           |         |                        |                       | charge maxi 48 V/50 mA           |
|                  | 22        | RO 11   | Sortie relais 1        | Active = RUN P)       | Charge de coupure                |
|                  | 23        | RU 12   |                        |                       | 111axi : 250 VC.a./2 A 00        |
|                  | 24        | PO 21   | Sortie rolaio 2        |                       | 250 VC.C./0,4 A                  |
|                  | 25        | RO 22   |                        | Active = FAULT '      | maxi : 250 Vc a /2 4 ou          |
|                  | 26        | RO 23   |                        |                       | 250 Vc.c./0.4 A                  |

Tableau 6.2 : Raccordements et configuration des E/S par défaut P) = Fonction programmable, voir la liste et les descriptions des paramètres, sections 8 et 9

## 7. PANNEAU OPÉRATEUR

## 7.1 GÉNÉRALITÉS

Le panneau intégré au variateur est composé de la carte d'application correspondante et d'une zone sur le capot du variateur où le statut est affiché et les touches expliquées.

Le panneau opérateur se compose d'un écran LCD rétroéclairé et d'un clavier comportant une molette de déplacement, une touche MARCHE (START) verte et une touche ARRÊT (STOP) rouge (voir figure 7.1).

#### 7.2 AFFICHAGE

L'écran comprend des blocs de 14 et 7 segments, des flèches et des indications en texte clair. Les flèches, lorsqu'elles sont visibles, indiquent certaines informations concernant le variateur, imprimées en texte clair autour de l'écran (numéros 1...14 de la figure ci-dessous). Les flèches sont rassemblées en 3 groupes dont la signifcation est indiquée ci-dessous (les textes indicatifs sont en anglais - voir figure 7.1) :

Groupe 1 - 5 ; État du variateur

- 1= Variateur prêt à fonctionner (READY)
- 2= Variateur en fonctionnement (RUN)
- 3= Variateur à l'arrêt (STOP)
- 4= Condition d'alarme active (ALARM)
- 5= Variateur à l'arrêt à cause d'un défaut (FAULT)
- Groupe 6 10 ; Sélection des commandes
  - 6= Moteur en rotation vers l'avant (FWD)
  - 7= Moteur en rotation vers l'arrière (REV)
  - 8= Bornier E/S sélectionné comme source de commande (I/O)
  - 9= Panneau opérateur sélectionné comme source de commande (KEY PAD)
  - 10= Bus de terrain sélectionné comme source de commande (BUS)
- Groupe 11 14 ; Menu principal de navigation
  - 11= Menu principal Référence (REF)
  - 12= Menu principal Affichage (MON)
  - 13= Menu principal Paramètres (PAR)
  - 14= Menu principal Historique des défauts (FLT)

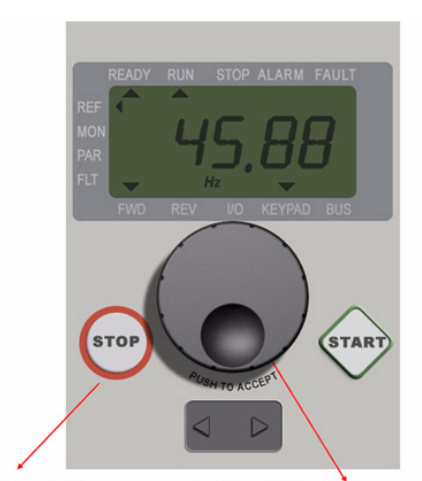

#### **Touche Arrêt**

Molette de déplacement

principal, maintenez appuvé 5 secondes pour activer l'Assistant de mise en route

REMARQUE! Dans le menu REMARQUE ! Maintenez appuyé 5 secondes pour changer la source de commande de Distante (É/S ou bus de terrain) à Manuelle (panneau opérateur) et inversement

Figure 7.1: Panneau opérateur du SmartDrive compact

#### 7.3 CLAVIER

Le clavier du panneau opérateur se compose d'une molette de déplacement et des touches MARCHE et ARRÊT (voir figure 7.1). La molette de déplacement permet de naviguer dans les menus de l'écran, mais elle fait également office de potentiomètre lorsque le panneau opérateur (KEYPAD) est sélectionné comme source de commande du variateur. La molette possède deux fonctions distinctes :

- la rotation de la molette permet par exemple de modifier la valeur d'un paramètre (12 crans par tour)

- la pression sur la molette permet par exemple de confirmer la nouvelle valeur

Le variateur s'arrête toujours lorsque la touche ARRÊT est pressée, quelle que soit la source de commande sélectionnée. Le variateur est mis en marche par appui sur la touche MARCHE, mais uniquement si le panneau opérateur (KEYPAD) est sélectionné comme source de commande

#### 7.4 NAVIGATION AVEC LE PANNEAU OPÉRATEUR DU SMARTDRIVE COMPACT

Cette section vous explique comment naviguer dans les menus du SmartDrive Compact et comment modifier les valeurs des paramètres.

#### 7.4.1 Menu principal

La structure des menus du logiciel de commande du SmartDrive ompact se compose d'un menu principal et de plusieurs sous-menus. La navigation dans le menu principal est illustrée ci-dessous :

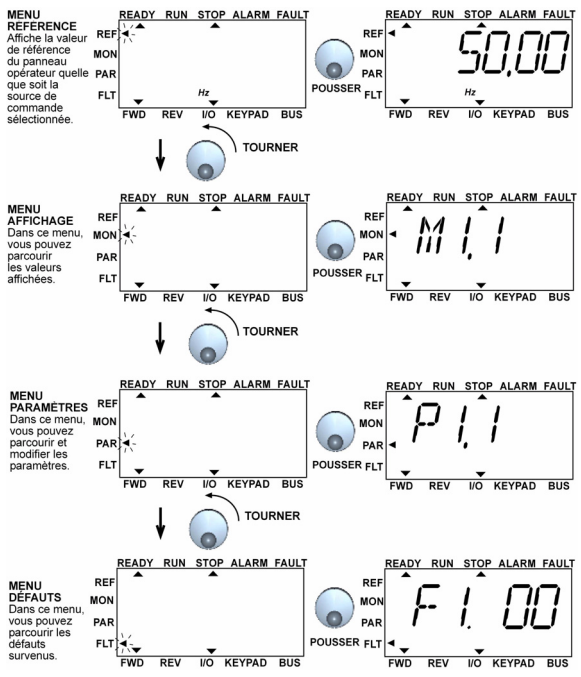

Figure 7.2: Menu principal du SmartDrive Compact

#### 7.4.2 Menu Référence

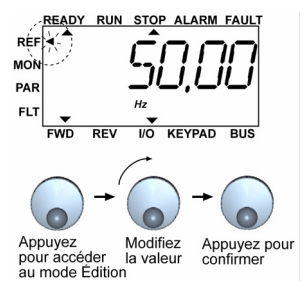

Figure 7.3: Affichage du menu Référence

Naviguez vers le menu Référence avec la molette de déplacement (voir figure 7.2). La valeur de référence peut être modifiée avec la molette de déplacement, comme l'illustre la figure 7.3. La valeur de référence suit la rotation de façon continue (= sans acceptation distincte de la nouvelle valeur).

#### 7.4.3 Menu Affichage

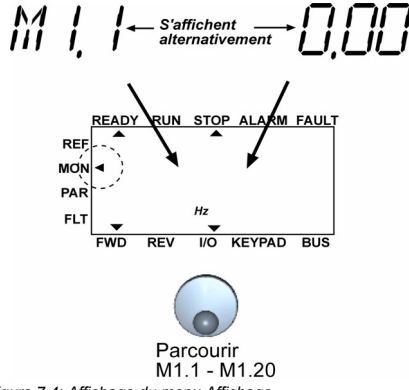

Figure 7.4: Affichage du menu Affichage

Les valeurs du menu Affichage correspondent aux valeurs réelles des signaux mesurés ainsi qu'aux statuts de certains paramètres de commande. Elles s'affichent, mais ne peuvent pas être modifiées. Les valeurs du menu Affichage sont répertoriées dans le tableau 7.1.

En appuyant une fois sur la molette de déplacement, l'utilisateur accède au niveau suivant, où s'affichent le code de la valeur du menu Affichage, par exemple M1.11, et la valeur mesurée (voir figure 7.2). L'utilisateur peut parcourir les valeurs du menu Affichage en tournant la molette dans le sens horaire, comme l'illustre la figure 7.4.

| Code  | Signal d'affichage             | Unité | ID | Description                                        |
|-------|--------------------------------|-------|----|----------------------------------------------------|
| M1.1  | Fréquence moteur               | Hz    | 1  | Fréquence fournie au moteur                        |
| M1.2  | Référence de fréquence         | Hz    | 25 |                                                    |
| M1.3  | Vitesse moteur                 | rpm   | 2  | Vitesse moteur calculée                            |
| M1.4  | Courant moteur                 | A     | 3  | Courant moteur mesuré                              |
| M1.5  | Couple moteur                  | %     | 4  | Couple nominal/réel calculé du moteur              |
| M1.6  | Puissance moteur               | %     | 5  | Puissance nominale/réelle calculée du<br>moteur    |
| M1.7  | Tension moteur                 | V     | 6  | Tension moteur                                     |
| M1.8  | Tension bus c.c.               | V     | 7  | Tension bus c.c. mesurée                           |
| M1.9  | Température de l'appar-<br>eil | °C°   | 8  | Température du radiateur                           |
| M1.10 | Température moteur             | °C°   |    | Température du moteur calculée                     |
| M1.11 | Entrée analogique 1            | %     | 13 | Valeur Al1                                         |
| M1.12 | Entrée analogique 2            | %     | 14 | Valeur Al2                                         |
| M1.13 | Sortie analogique              | %     | 26 | AO1                                                |
| M1.14 | DIN1, DIN2, DIN3               |       | 15 | Statut des entrées logiques                        |
| M1.15 | DIN4, DIN5, DIN6               |       | 16 | Statut des entrées logiques                        |
| M1.16 | R01, R02, D0                   |       | 17 | Statut des sorties relais/logiques                 |
| M1.17 | PI : référence                 | %     | 20 | En pourcentage de la référence proces-<br>sus maxi |
| M1.18 | PI : retour                    | %     | 21 | En pourcentage de la valeur réelle maxi            |
| M1.19 | PI : erreur                    | %     | 22 | En pourcentage de la valeur d'erreur maxi          |
| M1.20 | PI : sortie                    | %     | 23 | En pourcentage de la valeur de sortie<br>maxi      |

Tableau 7.1: Signaux d'affichage du SmartDrive Compact

#### 7.4.4 Menu Paramètres

Dans le menu Paramètres, seule la liste de paramètres de configuration rapide s'affiche par défaut. En donnant la valeur adéquate au paramètre 13.1, il est possible d'ouvrir d'autres groupes de paramètres avancés. Les listes et descriptifs des paramètres peuvent être consultés aux sections 8 et 9.

La figure suivante illustre l'affichage du menu Paramètres :

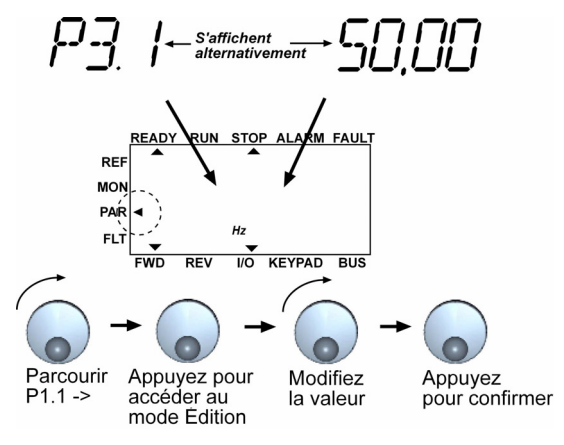

Figure 7.5: Menu Paramètres

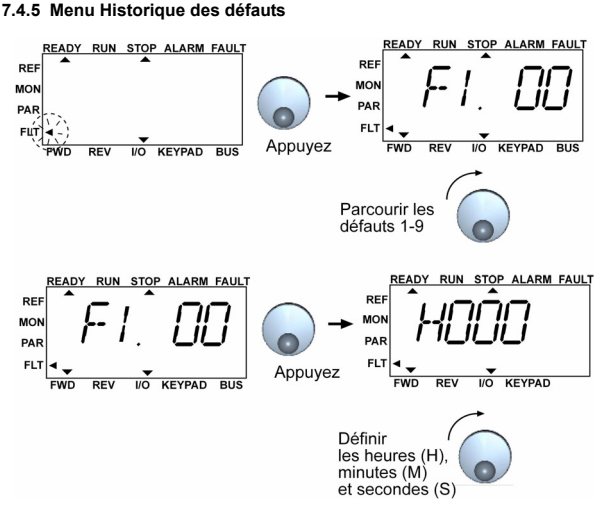

Figure 7.6: Menu Historique des défauts

Le menu Historique des défauts vous permet de parcourir les 9 derniers défauts (voir figure 7.6). Si un défaut est actif, le numéro de défaut correspondant (ex. F1 02) s'affiche en alternance avec le menu principal. Lorsque vous parcourez les défauts, les codes des défauts actifs clignotent. Les défauts actifs peuvent être réarmés en maintenant la touche ARRÈT enfoncée pendant une seconde. Si le défaut ne peut pas être réarmé, son code continue à clignoter. Il est également possible de naviguer dans la structure des menus lorsque des défauts sont actifs, mais l'affichage revient automatiquement au menu Historique des défauts si aucune touche n'est pressée ou si la molette n'est pas utilisée. Les heure, minute et seconde de fonctionnement au moment de la survenance du défaut sont indiquées dans le menu des valeurs (heures de fonctionnement = valeur affichée x 1000 h).
Remarque ! L'historique complet des défauts peut être effacé en maintenant la touche AR-RÊT enfoncée pendant 5 secondes lorsque le variateur est arrêté et que le menu Historique des défauts est affiché à l'écran. Lorsque vous vous trouvez dans le menu principal, une pression sur le bouton STOP lancera l'Assistant de mise en route et remettra tous les paramètres à leur valeur d'origine.

Voir la section 5 pour les descriptions des défauts.

# 8. PARAMÈTRES

Les pages suivantes fournissent une liste des paramètres des différents groupes. Les descriptifs des paramètres sont fournis dans la section 9.

#### REMARQUE : les paramètres ne peuvent être modifiés que lorsque le variateur est à l'arrêt !

Explications :

Code : code affiché sur le panneau opérateur ; désigne le numéro du paramètre ou de la valeur affichée.

Paramètre : nom de la valeur affichée ou du paramètre

Min : valeur mini du paramètre

Max : valeur maxi du paramètre

Unité : unité de la valeur du paramètre (si applicable)

Préréglage : valeur du préréglage usine

ID : numéro d'ID du paramètre (utilisé avec le contrôle via bus de terrain)

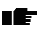

Plus d'informations concernant ce paramètre à la section 9 : "Descriptif des paramètres" - cliquez sur le nom du paramètre.

# 8.1 PARAMÈTRES DE CONFIGURATION RAPIDE (MENU VIRTUEL, AFFICHÉ POUR PAR. 13.1 = 1)

|    | Code  | Paramètre                      | Min                          | Мах                          | Unité | Préréglage                   | ID  | Remarque                                                                                                    |
|----|-------|--------------------------------|------------------------------|------------------------------|-------|------------------------------|-----|----------------------------------------------------------------------------------------------------|
|    | P1.1  | Tension nominale<br>moteur     | 180                          | 500                          | V     | 230<br>400                   | 110 | Vérifiez la plaque signalé-<br>tique du moteur                                                                                                    |
|    | P1.2  | Fréquence nomi-<br>nale moteur | 30                           | 320                          | Hz    | 50,00                        | 111 | Vérifiez la plaque signalé-<br>tique du moteur                                                                                                    |
|    | P1.3  | Vitesse nominale<br>moteur     | 300                          | 20000                        | rpm   | 1440                         | 112 | Préréglage applicable<br>pour moteur 4 pôles                                                                                                    |
|    | P1.4  | Courant nominal<br>moteur      | 0,2 x<br>I <sub>Nunité</sub> | 1,5 x<br>I <sub>Nunité</sub> | А     | I <sub>Nunité</sub>          | 113 | Vérifiez la plaque signalé-<br>tique du moteur                                                                                                    |
|    | P1.5  | Cos moteur $\phi$              | 0,30                         | 1,00                         |       | 0,85                         | 120 | Vérifiez la plaque signalé-<br>tique du moteur                                                                                                    |
|    | P1.7  | Courant maxi de<br>sortie      | 0,2 x<br>I <sub>Nunité</sub> | 2 x<br>I <sub>Nunité</sub>   | А     | 1,5 x<br>I <sub>Nunité</sub> | 107 |                                                                                                    |
| F  | P1.15 | Optimisation U/f               | 0                            | 1                            |       | 0                            | 109 | 0 = Non utilisé<br>1 = Utilisé                                                                                                    |
|    | P2.1  | Source de com-<br>mande        | 1                            | 3                            |       | 1                            | 125 | 1 = Bornier d'E/S<br>2 = Panneau opérateur<br>3 = Bus de terrain                                                                                                  |
|    | P2.2  | Mode Marche                    | 0                            | 1                            |       | 0                            | 505 | 0 = Démarrage sur rampe<br>1 = Reprise au vol                                                                                                    |
| ıF | P2.3  | Mode Arrêt                     | 0                            | 1                            |       | 0                            | 506 | 0 = Roue libre 1 = Arrêt<br>sur rampe                                                                                                    |
|    | P3.1  | Fréquence mini                 | 0,00                         | P3.2                         | Hz    | 0,00                         | 101 |                                                                                                    |
|    | P3.2  | Fréquence maxi                 | P3.1                         | 320                          | Hz    | 50,00                        | 102 |                                                                                                    |
|    | P3.3  | Référence d'E/S                | 0                            | 4                            |       | 3                            | 117 | <ul> <li>0 = Vitesses constantes 0<br/>à 7</li> <li>1 = Référence panneau</li> <li>2 = Référence bus de ter<br/>rain</li> <li>3 = Al1</li> <li>4 = Al2</li> </ul> |
| F  | P3.4  | Vitesse constante<br>0         | 0,00                         | P3.2                         | Hz    | 5,00                         | 124 | Activé par entrées<br>logiques                                                                                                    |
| F  | P3.5  | Vitesse constante<br>1         | 0,00                         | P3.2                         | Hz    | 10,00                        | 105 | Activé par entrées<br>logiques                                                                                                    |
| IF | P3.6  | Vitesse constante<br>2         | 0,00                         | P3.2                         | Hz    | 15,00                        | 106 | Activé par entrées<br>logiques                                                                                                    |
| F  | P3.7  | Vitesse constante<br>3         | 0,00                         | P3.2                         | Hz    | 20,00                        | 126 | Activé par entrées<br>logiques                                                                                                    |
|    | P4.2  | Temps d'accéléra-<br>tion      | 0,1                          | 3000                         | s     | 1,0                          | 103 | Temps d'accélération de 0<br>Hz à la fréquence maxi                                                                                                    |

Tableau 8.1: Paramètres de configuration rapide

| Code  | Paramètre                  | Min | Мах  | Unité | Préréglage | ID  | Remarque                                                                                                    |
|-------|----------------------------|-----|------|-------|------------|-----|----------------------------------------------------------------------------------------------------|
| P4.3  | Temps de<br>décélération   | 0,1 | 3000 | s     | 1,0        | 104 | Temps de décélération de<br>la fréquence maxi à 0 Hz                                                                                                    |
| P6.1  | AI1 : échelle              | 0   | 3    |       | 0          | 379 | <b>0</b> = Tension 0 à 10 V<br><b>1</b> = Tension 2 à 10 V                                                                                                 |
| P6.5  | Al2 : échelle              | 2   | 3    |       | 3          | 390 | 2 = Courant 0 à 20 mA<br>3 = Courant 4 à 20 mA                                                                                                    |
| P10.4 | Redémarrage<br>automatique | 0   | 1    |       | 0          | 731 | 0 = Non utilisé 1 = Utilisé                                                                                                    |
| P13.1 | Paramètres<br>cachés       | 0   | 1    |       | 1          | 115 | <ul> <li>0 = Tous les paramètres<br/>sont visibles</li> <li>1 = Seul le groupe des<br/>paramètres de config<br/>uration rapide est visi<br/>ble</li> </ul> |

Tableau 8.1: Paramètres de configuration rapide

# 8.2 PARAMÈTRES MOTEUR (PANNEAU OPÉRATEUR : MENU PAR -> P1)

|    | Code  | Paramétre                                         | Min                          | Мах                          | Unite | Préréglage                   | ID  | Remarque                                                                                                    |
|----|-------|---------------------------------------------------|------------------------------|------------------------------|-------|------------------------------|-----|----------------------------------------------------------------------------------------------------|
|    | P1.1  | Tension nominale<br>moteur                        | 180                          | 500                          | V     | 230<br>400                   | 110 | Vérifiez la plaque sig-<br>nalétique du moteur                                                                            |
|    | P1.2  | Fréquence nomi-<br>nale moteur                    | 30                           | 320                          | Hz    | 50,00                        | 111 | Vérifiez la plaque sig-<br>nalétique du moteur                                                                            |
|    | P1.3  | Vitesse nominale<br>moteur                        | 300                          | 20000                        | rpm   | 1440                         | 112 | Préréglage applicable<br>pour moteur 4 pôles                                                                              |
|    | P1.4  | Courant nominal<br>moteur                         | 0,2 x<br>I <sub>Nunité</sub> | 1,5 x<br>I <sub>Nunité</sub> | А     | I <sub>Nunité</sub>          | 113 | Vérifiez la plaque sig-<br>nalétique du moteur                                                                            |
|    | P1.5  | Cos moteur $\phi$                                 | 0,30                         | 1,00                         |       | 0,85                         | 120 | Vérifiez la plaque sig-<br>nalétique du moteur                                                                            |
|    | P1.7  | Courant maxi de<br>sortie                         | 0,2 x<br>I <sub>Nunité</sub> | 2 x<br>I <sub>Nunité</sub>   | А     | 1,5 x<br>I <sub>Nunité</sub> | 107 |                                                                                                    |
| ıF | P1.8  | Mode de contrôle<br>moteur                        | 0                            | 1                            |       | 0                            | 600 | <ul> <li>0 = Régulation fréquence</li> <li>1 = Régulation vitesse</li> </ul>                                              |
| IF | P1.9  | Rapport U/f                                       | 0                            | 2                            |       | 0                            | 108 | 0 = Linéaire<br>1 = Quadratique<br>2 = Configurable                                                                       |
| IF | P1.10 | Point d'affaiblisse-<br>ment du champ             | 30,00                        | 320                          | Hz    | 50,00                        | 602 |                                                                                                    |
| ıF | P1.11 | Tension au point<br>d'affaiblissement du<br>champ | 10,00                        | 200                          | %     | 100,00                       | 603 | % de la tension nominale<br>du moteur                                                                                     |
| ıF | P1.12 | Courbe U/f :<br>fréquence intermé-<br>diaire      | 0,00                         | P1.10                        | Hz    | 25,00                        | 604 |                                                                                                    |
| IF | P1.13 | Courbe U/t : tension<br>intermédiaire             | 0,00                         | P1.11                        | %     | 50,00                        | 605 | % de la tension nominale<br>du moteur                                                                                     |
|    | P1.14 | Tension à 0 Hz                                    | 0,00                         | 40,00                        | %     | 0,00                         | 606 | % de la tension nominale<br>du moteur                                                                                     |
|    | P1.15 | Optimisation U/f                                  | 0                            | 1                            |       | 0                            | 109 | 0 = Non utilisé<br>1 = Utilisé                                                                                            |
| IF | P1.16 | Fréquence de<br>découpage                         | 1,5                          | 16,0                         | kHz   | 6,0                          | 601 |                                                                                                    |
| IĒ | P1.17 | Hacheur de frein-<br>age                          | 0                            | 2                            |       | 0                            | 504 | <ul> <li>0 = Désactivé</li> <li>1 = Utilisé à l'état Marche</li> <li>2 = Utilisé aux états<br/>Marche et Arrêt</li> </ul> |

Tableau 8.2: Paramètres moteur

REMARQUE ! Ces paramètres sont affichés lorsque P13.1 = 0.

# 8.3 CONFIGURATION MARCHE/ARRÊT (PANNEAU OPÉRATEUR : MENU PAR -> P2)

|     | Code | Paramètre               | Min | Max | Unité | Préréglage | ID  | Remarque                                                                                                    |
|-----|------|-------------------------|-----|-----|-------|------------|-----|----------------------------------------------------------------------------------------------------|
|     | P2.1 | Source de commande      | 1   | 3   |       | 1          | 125 | <ul> <li>1 = Bornier d'E/S</li> <li>2 = Panneau opérateur</li> <li>3 = Bus de terrain</li> </ul>                                                                               |
| IF  | P2.2 | Mode Marche             | 0   | 1   |       | 0          | 505 | 0 = Arrêt sur rampe<br>1 = Reprise au vol                                                                                                    |
|     | P2.3 | Mode Arrêt              | 0   | 1   |       | 0          | 506 | 0 = Roue libre<br>1 = Arrêt sur rampe                                                                                                    |
| ∎∰⁼ | P2.4 | Logique<br>Marche/Arrêt | 0   | 3   |       | 0          | 300 | DIN1<br>0 Marche avant<br>1 Marche<br>2 Marche sur impulsion<br>3 Marche Av<br>REAF<br>DIN2<br>0 Marche arrière<br>1 Inversion<br>2 Arrêt sur impulsion<br>3 Marche Ar<br>REAF |

Tableau 8.3: Configuration Marche/Arrêt

## 8.4 RÉFÉRENCES DE FRÉQUENCE (PANNEAU OPÉRATEUR : MENU PAR -> P3)

|     | Code  | Paramètre           | Min  | Max  | Unité | Préréglage | ID  | Remarque                                                                                                    |
|-----|-------|---------------------|------|------|-------|------------|-----|----------------------------------------------------------------------------------------------------|
|     | P3.1  | Fréquence mini      | 0,00 | P3.2 | Hz    | 0,00       | 101 |                                                                                                    |
|     | P3.2  | Fréquence maxi      | P3.1 | 320  | Hz    | 50,00      | 102 |                                                                                                    |
|     | P3.3  | Référence d'E/S     | 0    | 4    |       | 3          | 117 | <ul> <li>Vitesses con<br/>stantes 0 à 7</li> <li>Référence panneau</li> <li>Référence bus de<br/>terrain</li> </ul> |
|     |       |                     |      |      |       |            |     | 3 = Al1<br>4 = Al2                                                                                                  |
| ı F | P3.4  | Vitesse constante 0 | 0,00 | P3.2 | Hz    | 5,00       | 124 | Activé par entrées<br>logiques                                                                                      |
| ı F | P3.5  | Vitesse constante 1 | 0,00 | P3.2 | Hz    | 10,00      | 105 | Activé par entrées<br>logiques                                                                                      |
| ı F | P3.6  | Vitesse constante 2 | 0,00 | P3.2 | Hz    | 15,00      | 106 | Activé par entrées<br>logiques                                                                                      |
| ı F | P3.7  | Vitesse constante 3 | 0,00 | P3.2 | Hz    | 20,00      | 126 | Activé par entrées<br>logiques                                                                                      |
| ı F | P3.8  | Vitesse constante 4 | 0,00 | P3.2 | Hz    | 25,00      | 127 | Activé par entrées<br>logiques                                                                                      |
| ı F | P3.9  | Vitesse constante 5 | 0,00 | P3.2 | Hz    | 30,00      | 128 | Activé par entrées<br>logiques                                                                                      |
| ı F | P3.10 | Vitesse constante 6 | 0,00 | P3.2 | Hz    | 40,00      | 129 | Activé par entrées<br>logiques                                                                                      |
| IF  | P3.11 | Vitesse constante 7 | 0,00 | P3.2 | Hz    | 50,00      | 130 | Activé par entrées<br>logiques                                                                                      |

Tableau 8.4: Références de fréquence

REMARQUE ! Ces paramètres sont affichés lorsque P13.1 = 0.

## 8.5 CONFIGURATION DES RAMPES ET FREINS (PANNEAU OPÉRATEUR : MENU PAR -> P4)

|   | Code | Paramètre                           | Min                  | Max                  | Unité | Préréglage | ID  | Remarque                                      |
|---|------|-------------------------------------|----------------------|----------------------|-------|------------|-----|-----------------------------------------------|
|   | P4.1 | Forme rampe 1                       | 0,0                  | 10,0                 | s     | 0,0        | 500 | 0 = Linéaire<br>>0 =Temps rampe en<br>S       |
|   | P4.2 | Temps d'accéléra-<br>tion           | 0,1                  | 3000                 | s     | 1,0        | 103 |                                               |
|   | P4.3 | Temps de<br>décélération            | 0,1                  | ,1 3000              |       | 1,0        | 104 |                                               |
|   | P4.4 | Courant freinage<br>c.c.            | Dépend<br>de l'unité | Dépend<br>de l'unité | А     | Variable   | 507 |                                               |
| E | P4.5 | Durée freinage<br>c.c. au démarrage | 0,00                 | 600.00               | s     | 0          | 516 | 0 = Freinage c.c. dés-<br>activé au démarrage |
|   | P4.6 | Seuil fréquence<br>freinage c.c.    | 0,10                 | 10,00                | Hz    | 1,50       | 515 |                                               |
| F | P4.7 | Durée freinage<br>c.c. à l'arrêt    | 0,00                 | 600.00               | s     | 0          | 508 | 0 = Freinage c.c. dés-<br>activé à l'arrêt    |

Tableau 8.5: Paramètres de commande du moteur

# 8.6 ENTRÉES LOGIQUES (PANNEAU OPÉRATEUR : MENU PAR -> P5)

|    | Code  | Paramètre                                           | Min | Max | Unité | Préréglage | ID   | Remarque                                                                                |
|----|-------|-----------------------------------------------------|-----|-----|-------|------------|------|-----------------------------------------------------------------------------------------|
| IF | P5.1  | Signal Marche 1                                     | 0   | 6   |       | 1          | 403  | 0 = Non utilisé<br>1 = DIN1<br>2 = DIN2<br>3 = DIN3<br>4 = DIN4<br>5 = DIN5<br>6 = DIN6 |
|    | P5.2  | Signal Marche 2                                     | 0   | 6   |       | 2          | 404  | Idem par. 5.1                                                                           |
| IF | P5.3  | Inversion                                           | 0   | 6   |       | 0          | 412  | ldem par. 5.1                                                                           |
| ıF | P5.4  | Défaut externe (con-<br>tact normalement<br>ouvert) | 0   | 6   |       | 0          | 405  | ldem par. 5.1                                                                           |
| ıF | P5.5  | Défaut externe (con-<br>tact normalement<br>fermé)  | 0   | 6   |       | 0          | 406  | ldem par. 5.1                                                                           |
| IF | P5.6  | Réarmement défaut                                   | 0   | 6   |       | 5          | 414  | ldem par. 5.1                                                                           |
|    | P5.7  | Validation marche                                   | 0   | 6   |       | 0          | 407  | Idem par. 5.1                                                                           |
| IF | P5.8  | Vitesse constante B0                                | 0   | 6   |       | 3          | 419  | Idem par. 5.1                                                                           |
| IF | P5.9  | Vitesse constante B1                                | 0   | 6   |       | 4          | 420  | ldem par. 5.1                                                                           |
|    | P5.10 | Vitesse constante B2                                | 0   | 6   |       | 0          | 421  | Idem par. 5.1                                                                           |
| IF | P5.11 | Désactivation régula-<br>teur PI                    | 0   | 6   |       | 6          | 1020 | ldem par. 5.1                                                                           |

Tableau 8.6: Entrées logiques

# 8.7 ENTRÉES ANALOGIQUES (PANNEAU OPÉRATEUR : MENU PAR -> P6)

| Code | Paramètre                   | Min    | Max   | Unité | Préréglage | ID  | Remarque                                       |
|------|-----------------------------|--------|-------|-------|------------|-----|------------------------------------------------|
| P6.1 | AI1 : échelle               | 0      | 3     |       | 0          | 379 | 0 = 0 V-10 V<br>1 = 2 V-10 V                   |
| P6.2 | AI1 : temps de<br>filtrage  | 0,0    | 10,0  | s     | 0,1        | 378 | 0 = pas de filtrage                            |
| P6.3 | AI1 : Mini utili-<br>sateur | -100,0 | 100,0 | %     | 0,0        | 380 | 0,0 = pas d'échelle mini                       |
| P6.4 | AI1 : maxi utili-<br>sateur | -100,0 | 100,0 | %     | 100,0      | 381 | 100,0 = pas d'échelle maxi                     |
| P6.5 | AI2 : échelle               | 2      | 3     |       | 3          | 390 | 2 = Courant 0 à 20 mA<br>3 = Courant 4 à 20 mA |
| P6.6 | Al2 : temps de<br>filtrage  | 0,0    | 10,0  | s     | 0,1        | 389 | 0 = pas de filtrage                            |
| P6.7 | Al2 : Mini utili-<br>sateur | -100,0 | 100,0 | %     | 0,0        | 391 | 0,0 = pas d'échelle mini                       |
| P6.8 | Al2 : maxi utili-<br>sateur | -100,0 | 100,0 | %     | 100,0      | 392 | 100,0 = pas d'échelle maxi                     |

Tableau 8.7: Entrées analogiques

# 8.8 SORTIES LOGIQUES ET ANALOGIQUES (PANNEAU OPÉRATEUR : MENU PAR -> P7)

|    | Code | Paramètre                       | Min | Max | Unité | Préréglage | ID  | Sélections                                                                                                    |
|----|------|---------------------------------|-----|-----|-------|------------|-----|----------------------------------------------------------------------------------------------------|
| ∎₽ | P7.1 | Sortie relais 2 :<br>fonction   | 0   | 8   |       | 2          | 314 | 0 = Non utilisé<br>1 = Prêt<br>2 = Marche<br>3 = Défaut<br>4 = Défaut inversé<br>5 = Avertissement<br>6 = Inversé<br>7 = Vitesse atteinte<br>8 = Régulateur moteur activé                                               |
| F  | P7.2 | Sortie relais 1 :<br>fonction   | 0   | 8   |       | 3          | 313 | ldem paramètre 7.1                                                                                                    |
| F  | P7.3 | Sortie logique 1 :<br>fonction  | 0   | 8   |       | 1          | 312 | ldem paramètre 7.1                                                                                                    |
|    | P7.4 | Sortie analogique :<br>fonction | 0   | 4   |       | 1          | 307 | <ul> <li>a Non utilisé</li> <li>a Fréquence moteur (0-f<sub>max</sub>)</li> <li>a Courant de sortie<br/>(0-l<sub>nMoteur</sub>)</li> <li>a Couple (0-Couple nomi<br/>nal)</li> <li>a Sortie du régulateur Pl</li> </ul> |
|    | P7.5 | Sortie analogique :<br>Mini     | 0   | 1   |       | 1          |     | 0 = 0 mA<br>1 = 4 mA                                                                                                    |

Tableau 8.8: Sorties logiques et analogiques

|   | Code                                    | Paramètre                              | Min | Max   | Unité | Préréglage | ID  | Remarque                                                  |
|---|-----------------------------------------|----------------------------------------|-----|-------|-------|------------|-----|-----------------------------------------------------------|
|   | P9.1                                    | Action en cas de défaut 4 mA           | 0   | 2     |       | 1          | 700 |                                                           |
|   | P9.2 Action en cas de sous-ten-<br>sion |                                        | 0   | 2     |       | 2          | 727 |                                                           |
|   | P9.3                                    | Protection défaut terre                | 0   | 2     |       | 2          | 703 | 0 = Aucune action                                         |
|   | P9.4                                    | Protection contre le calage<br>moteur  | 0   | 2     |       | 0          | 709 | <ul> <li>1 = Alarme</li> <li>2 = Défaut, arrêt</li> </ul> |
|   | P9.5                                    | Protection contre les sous-<br>charges | 0   | 2     |       | 0          | 713 | selon P2.3                                                |
|   | P9.6                                    | Réservé                                |     |       |       |            |     |                                                           |
| F | P9.7                                    | Protection thermique du<br>moteur PTM  | 0   | 2     |       | 0          | 704 |                                                           |
| F | P9.8                                    | PTM: Température ambiante              | -20 | 100   | °C    | 40         | 705 |                                                           |
| F | P9.9                                    | PTM: I à 0 HZ                          | 0,0 | 150,0 | %     | 40,0       | 706 |                                                           |
| F | P9.10                                   | PTM: Constante de temps                | 1   | 200   | min   | 45         | 707 |                                                           |

# 8.9 PROTECTIONS (PANNEAU OPÉRATEUR : MENU PAR -> P9)

Tableau 8.9: Protections

REMARQUE ! Ces paramètres sont affichés lorsque P13.1 = 0.

# 8.10 REDÉMARRAGE AUTOMATIQUE (PANNEAU OPÉRATEUR : MENU PAR -> P10 )

|      | Code  | Paramètre                  | Min  | Max   | Unité | Préréglage | ID  | Remarque                                                                                                    |
|------|-------|----------------------------|------|-------|-------|------------|-----|----------------------------------------------------------------------------------------------------|
| ı E- | P10.1 | Temps attente              | 0,10 | 10,00 | s     | 0,50       | 717 | Le délai avant le réarme-<br>ment automatique après dis-<br>parition du défaut                                                                                   |
| ıF   | P10.2 | Tempo réarme-<br>ment      | 0,00 | 60,00 | s     | 30,00      | 718 | Définition de la tempori-<br>sation précédant le redé-<br>marrage automatique du<br>moteur par le convertisseur<br>de fréquence après dispari-<br>tion du défaut |
|      | P10.3 | Type redémar-<br>rage      | 0    | 2     |       | 0          | 719 | 0 = Rampe<br>1 = Reprise au vol<br>2 = En fonction de P4.2                                                                                                    |
|      | P10.4 | Redémarrage<br>automatique | 0    | 1     |       | 0          | 731 | 0 = Désactivé<br>1 = Activé                                                                                                    |

Tableau 8.10: Redémarrage automatique

REMARQUE ! Ces paramètres sont affichés lorsque P13.1 = 0.

# 8.11 PARAMÈTRES DE RÉGULATION PI (PANNEAU OPÉRATEUR : MENU PAR -> P12)

|     | Code  | Paramètre                   | Min  | Max   | Unité | Préréglage | ID  | Remarque                                                                                                    |
|-----|-------|-----------------------------|------|-------|-------|------------|-----|----------------------------------------------------------------------------------------------------|
|     | P12.1 | Activation PI               | 0    | 2     |       | 0          | 163 | <ul> <li>0 = Non utilisé</li> <li>1 = PI pour contrôle moteur</li> <li>2 = PI pour utilisation<br/>externe</li> </ul>                                                                                      |
| IF. | P12.2 | PI : Gain                   | 0,0  | 1000  | %     | 100,0      | 118 |                                                                                                    |
| ı F | P12.3 | PI : Temps inté-<br>gration | 0,00 | 320,0 | s     | 10,00      | 119 |                                                                                                    |
|     | P12.4 | PI : Référence<br>panneau   | 0,0  | 100,0 | %     | 0,0        | 167 |                                                                                                    |
|     | P12.5 | PI : Référence              | 0    | 3     |       | 0          | 332 | 0 = Référence PI panneau<br>opérateur, P12.4<br>1 = Bus de terrain<br>2 = Al1<br>3 = Al2                                                                                                    |
|     | P12.6 | Selection<br>retour PI      | 0    | 2     |       | 2          | 334 | 0 = Bus de terrain<br>1 = Al1<br>2 = Al2                                                                                                    |
| IF. | P12.7 | Mini retour PI              | 0,0  | 100,0 | %     | 0,0        | 336 | 0 = Pas d'échelle mini                                                                                                    |
| IF. | P12.8 | Maxi retour PI              | 0,0  | 100,0 | %     | 100,0      | 337 | 100,0 = Pas d'échelle maxi                                                                                                    |
|     | P12.9 | Inversion erreur            | 0    | 1     |       | 0          | 340 | <ul> <li>Pas d'inversion<br/>(Retour<point con<br="" de="">signe-&gt;Augmentation<br/>sortie PI)</point></li> <li>Inversé (Retour<point de<br="">consigne-&gt;Diminution<br/>sortie PI)</point></li> </ul> |

Tableau 8.11: Paramètres de régulation PI

REMARQUE ! Ces paramètres sont affichés lorsque P13.1 = 0.

# 8.12 MENU UTILISATION FACILE (PANNEAU OPÉRATEUR : MENU PAR -> P0)

|     | Code  | Paramètre                     | Min | Max | Unité | Préréglage | ID  | Remarque                                                                                                    |
|-----|-------|-------------------------------|-----|-----|-------|------------|-----|----------------------------------------------------------------------------------------------------|
|     | P13.1 | Paramètres<br>cachés          | 0   | 1   |       | 1          | 115 | <ul> <li>0 = Tous les paramètres<br/>sont visibles</li> <li>1 = Seul le groupe des par<br/>amètres de configura<br/>tion rapide est visible</li> </ul>                                    |
| ı£- | P13.2 | Configuration<br>du variateur | 0   | 3   |       | 0          | 540 | 0 = Base<br>1 = Variateur de la pompe<br>2 = Variateur du ventilateur<br>3 = Variateur du convoyeur<br>(HP)<br><b>REMARQUE</b> ! Visible<br>uniquement dans l'assist-<br>ant de démarrage |

Tableau 8.12: Paramètres du menu Utilisation facile

# 8.13 PARAMÈTRES SYSTÈME

| Code | Paramètre                                  | Min      | Max      | Préréglage   | Remarque                                                                                                    |
|------|--------------------------------------------|----------|----------|--------------|----------------------------------------------------------------------------------------------------|
|      | Informatio                                 | ns logic | ielles ( | MENU PAR -   | > S1)                                                                                                    |
| S1.1 | Pack logiciel                              |          |          |              |                                                                                                    |
| S1.2 | Version logiciel puissance                 |          |          |              |                                                                                                    |
| S1.3 | Version logiciel                           |          |          |              |                                                                                                    |
| S1.4 | Interface d'exploitation                   |          |          |              |                                                                                                    |
| S1.5 | ID applicatif                              |          |          |              |                                                                                                    |
| S1.6 | Version applicatif                         |          |          |              |                                                                                                    |
| S1.7 | Charge système                             |          |          |              |                                                                                                    |
|      | Inform                                     | nations  | RS48     | 5(MENU PAR   | R -> S2)                                                                                                    |
| S2.1 | État communication                         |          |          |              | Format : xx.yyy<br>xx = 0 à 64 (nombre de mes<br>sages d'erreur)<br>yyy = 0 à 999 (nombre de<br>messages corrects) |
| S2.2 | Protocole du bus de terrain                | 0        | 1        | 0            | 0 = Bus désactivé 1= Modbus                                                                                        |
| S2.3 | Adresse esclave                            | 1        | 255      | 1            |                                                                                                    |
| S2.4 | Débit en bauds                             | 0        | 5        | 5            | <b>0</b> =300, <b>1</b> =600, <b>2</b> =1200,<br><b>3</b> =2400, <b>4</b> =4800, <b>5</b> =9600,                   |
| S2.5 | Bits d'arrêt                               | 0        | 1        | 1            | <b>0</b> =1, <b>1</b> =2                                                                                           |
| S2.6 | Parité                                     | 0        | 0        | 0            | 0= Aucun (verrouillé)                                                                                              |
| S2.7 | Tempo rupture communica-<br>tion           | 0        | 255      | 10           | <ul> <li>0= Non utilisé, 1= 1 seconde,</li> <li>2= 2 secondes, etc.</li> </ul>                                     |
| S2.8 | Réinitialiser l'état de com-<br>munication |          |          |              | 1= Réinitialisation du par.<br>S2.1                                                                                |
|      | Menu C                                     | ompteu   | urs (M   | enu par -> : | S3)                                                                                                    |
| S3.1 | Compteur MWh                               |          |          |              |                                                                                                    |
| S3.2 | Jours de fonctionnement                    |          |          |              |                                                                                                    |
| S3.3 | Heures de fonctionnement                   |          |          |              |                                                                                                    |
|      | Réglages                                   | utilisa  | teur (I  | Menu Par ->  | > S4)                                                                                                    |
| S4.1 | Contraste de l'écran                       | 0        | 15       | 7            | Règle le contraste de l'écran                                                                                      |
| S4.2 | Restaurer les paramètres<br>par defaut     | 0        | 1        | 0            | 1= Restaure tous les paramè<br>tres d'usine                                                                        |

Tableau 8.13: Paramètres système

REMARQUE ! Ces paramètres sont affichés lorsque P13.1 = 0.

## 9. DESCRIPTIF DES PARAMÈTRES

Vous trouverez dans les pages suivantes les descriptifs de certains paramètres, organisés selon le groupe et le numéro du paramètre.

## 9.1 PARAMÈTRES MOTEUR (PANNEAU OPÉRATEUR : MENU PAR -> P1)

### 1.8 MODE DE CONTRÔLE MOTEUR

Ce paramètre vous permet de sélectionner le mode de contrôle du moteur. Les modes disponibles sont :

#### 0 = Régulation fréquence :

Les références sur le bornier d'E/S, le panneau opérateur et le bus de terrain sont des références de fréquence, le convertisseur de fréquence contrôlant la fréquence moteur (résolution de la fréquence moteur = 0,01 Hz).

#### 1 = Régulation vitesse :

Les références sur le bornier d'E/S, le panneau opérateur et le bus de terrain sont des références de vitesse, le convertisseur de fréquence contrôlant la vitesse moteur.

#### 1.9 RAPPORT U/F

Il existe trois possibilités pour ce paramètre :

#### 0 = Linéaire :

La tension du moteur varie de façon linéaire avec la fréquence dans la plage de flux constant entre 0 Hz et le point d'affaiblissement du champ où la tension nominale est fournie au moteur. Un rapport U/f linéaire doit être utilisé dans les applications à couple constant. Voir la figure 9.1.

Ce préréglage usine doit être conservé s'il n'y a aucune raison particulière d'en utiliser un autre.

#### 1 = Quadratique :

La tension du moteur varie en suivant une courbe quadratique avec la fréquence dans la plage entre 0 Hz et le point d'affaiblissement du champ où la tension nominale est également fournie au moteur. Le moteur est sous-magnétisé en dessous du point d'affaiblissement du champ et produit un couple inférieur, ainsi que moins de pertes de puissance et de bruit électromécanique. Un rapport Uf quadratique peut être utilisé dans les applications où le couple requis par la charge est proportionnel au carré de la vitesse, par exemple dans le cas de ventilateurs et pompes centrifuges.

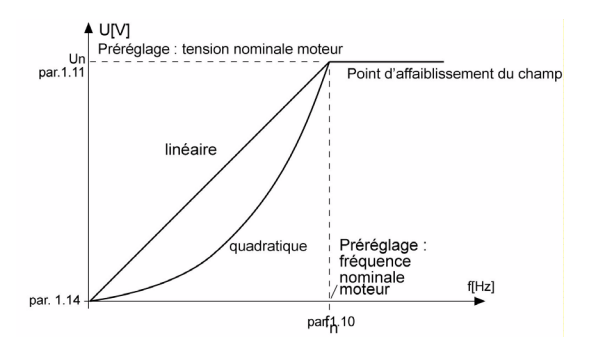

Figure 9.1 : Variations linéaire et quadratique de la tension moteur

#### 2 = Courbe U/f configurable :

La courbe U/f peut être définie par trois points différents. La courbe U/f configurable est utilisée lorsque les autres types de rapport U/f ne répondent pas aux besoins de l'application.

53

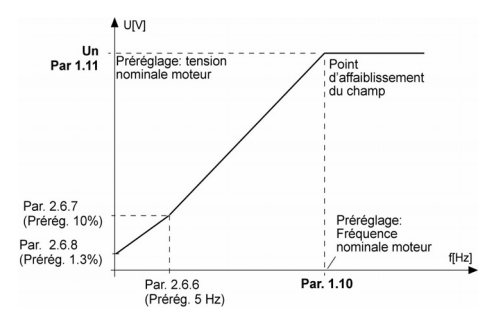

Figure 9.2 : Courbe U/f configurable

#### 1.10 POINT D'AFFAIBLISSEMENT DU CHAMP

Le point d'affaiblissement du champ correspond à la fréquence moteur à laquelle la tension de sortie atteint la valeur définie pour le par. 1.11.

#### 1.11 TENSION AU POINT D'AFFAIBLISSEMENT DU CHAMP

Au-dessus de la fréquence au point d'affaiblissement du champ, la tension de sortie reste à la valeur définie pour ce paramètre. Sous la fréquence au point d'affaiblissement du champ, la tension de sortie varie selon le réglage des paramètres de la courbe U/f. Voir les paramètres 1.9 à 1.14 et les figures 9.1 et 9.2.

Lorsque les paramètres 1.1 et 1.2 (tension et fréquence moteur nominales) sont définis, les paramètres 1.10 et 1.11 sont automatiquement définis sur leurs valeurs correspondantes. Si vous devez modifier les valeurs de point d'affaiblissement du champ et de tension, modifiez les valeurs de ces paramètres après avoir défini les paramètres 1.1 et 1.2.

#### 1.12 COURBE U/F : FRÉQUENCE INTERMÉDIAIRE

Si la courbe U/f configurable a été sélectionnée au paramètre 1.9, ce paramètre définit la fréquence au point intermédiaire de la courbe. Voir la figure 9.2.

#### 1.13 COURBE U/F : TENSION INTERMÉDIAIRE

Si la courbe U/f configurable a été sélectionnée au paramètre 1.9, ce paramètre définit la tension au point intermédiaire de la courbe. Voir la figure 9.2.

54

#### 1.14 TENSION À 0 HZ

Ce paramètre définit la tension à fréquence nulle de la courbe. Voir figures 9.1 et 9.2.

### 1.15 OPTIMISATION U/F

La tension fournie au moteur varie automatiquement avec un couple de charge élevé, ce qui permet au moteur de produire un couple suffisant pour démarrer et tourner à de faibles fréquences. L'élévation de tension varie selon le type de moteur et sa puissance. La fonction d'optimisation U/f automatique peut être utilisée dans des applications avec un couple de charge élevé, par exemple avec des convoyeurs.

#### 0 = Désactivé

1 = Activé

Remarque : dans les applications à régime couple élevé/faible vitesse, le moteur est susceptible de s'échauffer. Si le moteur doit fonctionner à ce régime sur une période prolongée, son refroidissement devra faire l'objet d'une attention particulière. Utilisez un dispositif de refroidissement externe pour le moteur s'il a tendance à trop s'échauffer.

## 1.16 FRÉQUENCE DE DÉCOUPAGE

Le bruit du moteur peut être minimisé en réglant une fréquence de découpage élevée. En augmentant la fréquence de découpage, vous réduisez la capacité du convertisseur de fréquence.

Fréquence de découpage pour le SmartDrive Compact : 1,5 à 16 kHz

## 1.17 HACHEUR DE FREINAGE

Remarque ! Un hacheur de freinage interne est installé dans les variateurs MI2 et MI3 à alimentation triphasée.

- 0 = Pas de hacheur de freinage utilisé
- 1 = Hacheur de freinage utilisé à l'état Marche
- 2 = Hacheur de freinage utilisé aux états Marche et Arrêt

Lorsque le convertisseur de fréquence freine le moteur, si le hacheur de freinage est activé, l'énergie générée par l'inertie du moteur et de la charge est renvoyée sur une résistance de freinage externe. Le convertisseur de fréquence peut ainsi décélérer la charge avec un couple égal à celui de l'accélération (pour autant qu'une résistance de freinage adéquate ait été sélectionnée). Voir le manuel d'installation de la résistance de freinage.

## 9.2 CONFIGURATION MARCHE/ARRÊT (PANNEAU OPÉRATEUR : MENU PAR -> P2)

### 2.1 SOURCE DE COMMANDE

Ce paramètre vous permet de sélectionner la source de commande utilisée. Les possibilités sont :

- 1 = Bornier d'E/S
- 2 = Panneau opérateur
- 3 = Bus de terrain

Remarque : il est possible de basculer entre mode de commande local ou distant en maintenant la molette de déplacement enfoncée pendant 5 secondes. P2.1 n<sup>a</sup> aucun effet en mode local.

> Local = Le panneau de contrôle est la source de commande Distant = P2.1 définit la source de commande

#### 2.2 MODE MARCHE

Ce paramètre vous permet de sélectionner deux modes de marche pour le SmartDrive Compact :

#### 0 = Rampe

Le convertisseur de fréquence démarre de 0 Hz et accélère jusqu'à la référence de fréquence définie dans le temps d'accélération réglé (P4.2). (L'inertie de la charge ou le frottement au démarrage peut rallonger le temps d'accélération).

#### 1 = Reprise au vol

Le convertisseur de fréquence est également capable de démarrer un moteur en rotation en lui appliquant un léger couple et en recherchant la fréquence qui correspond à la vitesse de rotation du moteur. La recherche se fait de la fréquence maxi vers la fréquence réelle jusqu'à trouver la valeur correcte. Ensuite, la fréquence moteur est augmentée/diminuée jusqu'à la valeur de référence réglée en suivant les valeurs des paramètres d'accélération/ décélération.

Vous utiliserez ce mode de démarrage si le moteur tourne déjà lors d'une commande Marche. La fonction de reprise au vol permet de fiabiliser l'entraînement sur des coupures du réseau d'alimentation.

#### 2.3 MODE ARRÊT

Deux modes d'arrêt peuvent être sélectionnés dans cette application :

#### 0 = Roue libre

Sur réception d'une commande Arrêt, le moteur s'arrête en roue libre sans aucun contrôle du convertisseur de fréquence.

#### 1 = Arrêt sur rampe

Sur réception d'une commande Arrêt, le moteur décélère selon les valeurs des paramètres de décélération.

Si l'énergie de freinage renvoyée est élevée, l'utilisation d'une résistance de freinage externe peut s'avérer nécessaire pour que la décélération s'effectue dans un délai convenable.

#### 2.4 LOGIQUE MARCHE/ARRÊT

Ce paramètre vous permet de sélectionner la logique de marche/arrêt.

- 0 = DIN1 = Marche avant DIN2 = Marche arrière
- 1 = DIN1 = Marche DIN2 = Inversion
- 2 = DIN1 = Marche sur impulsion DIN2 = Arrêt sur impulsion
- 3 = DIN1 = Marche avant, front montant après défaut DIN2 = Marche arrière, front montant après défaut

## 9.3 RÉFÉRENCES DE FRÉQUENCE (PANNEAU OPÉRATEUR : MENU PAR -> P3)

#### 3.3 RÉFÉRENCE D'E/S

Définit la source de la référence de fréquence sélectionnée lorsque le variateur est commandé à partir du bornier d'E/S.

- 0 = Vitesse constante 0 à 7
- 1 = Référence panneau
- 2 = Référence via bus de terrain (FBSpeedReference)
- 3 = Al1 : référence (bornes 2 et 3, ex. potentiomètre)
- 4 = Al2 : référence (bornes 4 et 5, ex. capteur)

## 3.4 - 3.11 VITESSES CONSTANTES 0 À 7

Ces paramètres peuvent être utilisés pour déterminer les références de fréquence appliquées lorsque les combinaisons adéquates d'entrées logiques sont activées. Les vitesses constantes peuvent être activées à partir des entrées logiques malgré la source de commande utilisée.

| Vitesse                             | Vitesse<br>constante<br>B2 | Vitesse<br>constante<br>B1 | Vitesse<br>constante<br>B0 |
|-------------------------------------|----------------------------|----------------------------|----------------------------|
| Si P3.3 = 0,<br>Vitesse constante 0 |                            |                            |                            |
| Vitesse constante 1                 |                            |                            | х                          |
| Vitesse constante 2                 |                            | Х                          |                            |
| Vitesse constante 3                 |                            | х                          | х                          |
| Vitesse constante 4                 | х                          |                            |                            |
| Vitesse constante 5                 | х                          |                            | Х                          |
| Vitesse constante 6                 | х                          | х                          |                            |
| Vitesse constante 7                 | х                          | х                          | х                          |

Les valeurs des paramètres sont automatiquement limitées entre les fréquences mini et maxi (par. 3.1, 3.2).

#### 9.4 CONFIGURATION DES RAMPES ET FREINS (PANNEAU OPÉRATEUR : MENU PAR -> P4)

#### 4.1 FORME RAMPE 1

Ce paramètre permet d'amortir le début et la fin des rampes d'accélération et de décélération. La valeur 0 donne une rampe de forme linéaire, l'accélération et la décélération intervenant dès modification du signal de référence.

En réglant une valeur entre 0,1 et 10 secondes, la rampe d'accélération et de décélération aura une forme en S, sans à-coups. Les durées d'accélération et de décélération sont déterminés par les paramètres 4.2 et 4.3.

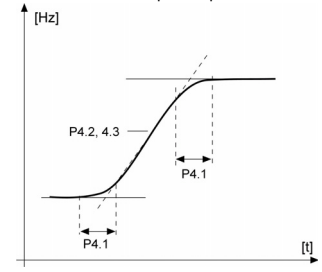

Figure 9.3 : Rampe d'accélération/dé célération en S

#### 4.5 DURÉE FREINAGE C.C. AU DÉMARRAGE

Le freinage c.c. est activé sur réception d'une commande Marche. Ce paramètre définit la temporisation de déblocage du frein. Après déblocage du frein, la fréquence moteur augmente selon le mode Marche défini au par. 2.2.

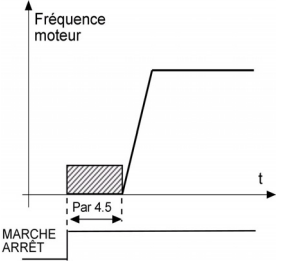

Figure 9.4 : Durée freinage c.c. au démarrage

#### 4.6 SEUIL FRÉQUENCE FREINAGE C.C.

Il s'agit de la valeur de la fréquence moteur à laquelle le freinage c.c. est appliqué. Voir la figure 9.6.

#### 4.7 DURÉE FREINAGE C.C. À L'ARRÊT

Activation ou désactivation de la fonction de freinage c.c. et réglage de la durée de freinage c.c. pendant l'arrêt du moteur. Le fonctionnement du freinage c.c. varie selon le mode d'arrêt, par. 2.3.

0 = Freinage c.c. non utilisé

>0 = Freinage c.c. activé et fonctionnement selon le mode d'arrêt sélectionné, (par. 2.3). La durée du freinage c.c. est définie avec ce paramètre.

#### Par. 2.3 = 0 (Mode Arrêt = Roue libre) :

Sur réception d'une commande Arrêt, le moteur s'arrête en roue libre sans aucun contrôle du convertisseur de fréquence.

Avec le freinage par injection de c.c., le moteur peut être arrêté électriquement dans le délai le plus court possible, sans utiliser de résistance de freinage externe.

Le temps de freinage varie selon la fréquence au début du freinage c.c. Si la fréquence est supérieure à la fréquence nominale du moteur, c'est la valeur du paramètre 4.7 qui détermine le temps de freinage. Lorsque la fréquence atteint 10 % de la valeur nominale, le temps de freinage correspond à 10 % de la valeur du paramètre 4.7.

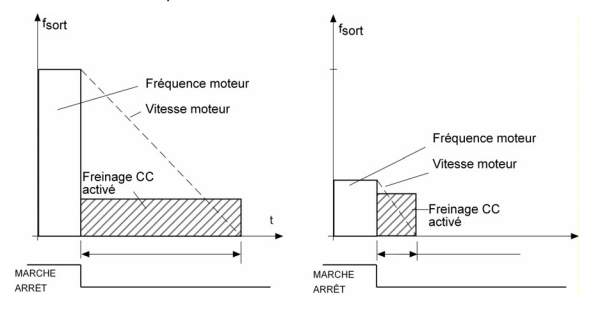

Figure 9.5 : Durée du freinage c.c. lorsque Mode Arrêt = Roue libre

#### Par. 2.3 = 1 (Mode Arrêt = Arrêt sur rampe) :

Sur réception d'une commande Arrêt, le moteur décélère sur la rampe (conformément aux réglages des paramètres de décélération), si l'inertie du moteur et de la charge le permettent, jusqu'à la valeur de vitesse définie au paramètre 4.6, valeur où débute le freinage c.c.

Le temps de freinage est défini au paramètre 4.7. En cas de forte inertie, nous conseillons d'utiliser une résistance de freinage externe, pour une décélération plus rapide. Voir la figure 9.6.

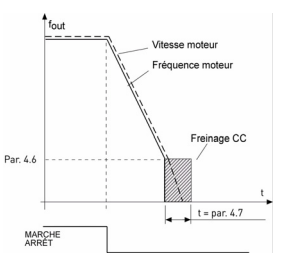

Figure 9.6 : Durée du freinage c.c. lorsque Mode Arrêt = Arrêt sur rampe

# 9.5 ENTRÉES LOGIQUES (PANNEAU OPÉRATEUR : MENU PAR -> P5)

- 5.1 SIGNAL MARCHE 1
- 5,2 SIGNAL MARCHE 2
- 5.3 INVERSION
- 5.4 DÉFAUT EXTERNE (CONTACT NORMALEMENT OUVERT)
- 5.5 DÉFAUT EXTERNE (CONTACT NORMALEMENT FERMÉ)
- 5.6 RÉARMEMENT DÉFAUT
- 5.7 VALIDATION MARCHE
- 5.8 VITESSE CONSTANTE B0
- 5.9 VITESSE CONSTANTE B1
- 5.10 VITESSE CONSTANTE B2
- 5.11 DÉSACTIVER PI

Les réglages possibles pour ces paramètres sont :

- 0 = Non utilisé
- 1 = DIN1
- 2 = DIN2
- 3 = DIN3
- 4 = DIN4
- 5 = DIN5
- 6 = DIN6

# 9.6 ENTRÉES ANALOGIQUES (PANNEAU OPÉRATEUR : MENU PAR -> P6)

6.2 AI1 : TEMPS DE FILTRAGE DU SIGNAL

#### 6.6 AI2 : TEMPS DE FILTRAGE DU SIGNAL

Si la valeur de ce paramètre est supérieure à 0, il y a filtrage du signal analogique d'entrée.

Un temps de filtrage long ralentit l'action de la régulation. Voir la figure 9.7.

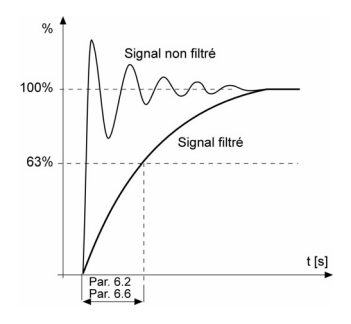

Figure 9.7 : Filtrage des signaux Al1 et Al2

### 9.7 SORTIES LOGIQUES ET ANALOGIQUES (PANNEAU OPÉRATEUR : MENU PAR -> P7)

- 7.1 SORTIE RELAIS 1: FONCTION
- 7.2 SORTIE RELAIS 2: FONCTION
- 7.3 SORTIE LOGIQUE 1: FONCTION

# 9.8 PROTECTION THERMIQUE DU MOTEUR (PTM) (PARAMÈTRES 9.7 À 9.10)

Comme son nom l'indique, la fonction de protection thermique du moteur protège ce dernier d'un échauffement excessif. Dans de nombreux cas, le convertisseur de fréquence Honeywell est capable de fournir au moteur un courant supérieur à sa valeur nominale. Si la charge exige un niveau de courant élevé, le moteur risque de se trouver en surcharge thermique, plus particulièrement aux basses fréquences où sa

| Réglage                      | Type de signal                                                                         |
|------------------------------|----------------------------------------------------------------------------------------|
| 0 = Non utilisé              | Pas en fonctionnement                                                                  |
| 1 = Prêt                     | Le convertisseur de fréquence est prêt à<br>fonctionner.                               |
| 2 = Marche                   | Le convertisseur de fréquence fonctionne<br>(moteur en marche).                        |
| 3 = Défaut                   | Le convertisseur de fréquence est<br>déclenché sur défaut.                             |
| 4 = Défaut inversé           | Le convertisseur de fréquence n'est pas<br>déclenché sur défaut.                       |
| 5 = Alarme                   | Le convertisseur de fréquence est<br>déclenché sur alarme.                             |
| 6 = Inversé                  | La commande d'inversion a été sélection-<br>née.                                       |
| 7 = Vitesse atteinte         | La fréquence moteur a atteint la référence<br>réglée.                                  |
| 8 = Régulateur moteur activé | Un des régulateurs de limite (ex. limite de<br>courant, limite de tension) est activé. |

Tableau 9.2: Signaux de sortie via RO1, RO2 et DO1

capacité de refroidissement et sa puissance sont réduites. Si le moteur est doté d'un ventilateur externe, le déclassement de charge aux basses vitesses est minimal. La protection thermique du moteur est basée sur un modèle qui utilise le courant de sortie du variateur pour déterminer la charge moteur.

La fonction de protection thermique du moteur est paramétrable, le courant thermique  $I_T$  spécifie le niveau de courant de charge au-dessus duquel le moteur est en surcharge. Cette limite de courant est fonction de la fréquence moteur.

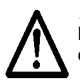

ATTENTION ! Le modèle thermique ne protège pas le moteur si le débit d'air de refroidissement est réduit du fait d'une obstruction des grilles de ventilation ou si la température ambiante est excessive.

9.7 PROTECTION THERMIQUE DU MOTEUR (PTM)

- 0 = Aucune action
- 1 = Alarme
- 2 = Défaut, mode arrêt après défaut selon le paramètre 2.3

En cas de défaut, le variateur déclenche et signale le défaut. En désactivant la fonction de protection (paramètre réglé sur 0), la température calculée du moteur est réinitialisée à 0 %.

#### 9.8 TEMPÉRATURE AMBIANTE PTM

Lorsque la température ambiante du moteur doit être prise en compte, il est recommandé de définir une valeur pour ce paramètre. La valeur peut être comprise entre -20 et 100 degrés Celsius.

#### 9.9 PROTECTION THERMIQUE MOTEUR I À 0 HZ

La puissance de refroidissement peut être définie entre 0 et 150,0 % x la puissance de refroidissement à la fréquence nominale. Voir la figure 9.8.

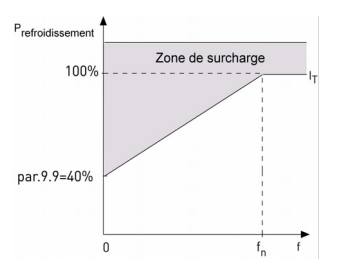

Figure 9.8 : Puissance de refroidissement moteur

#### 9.10 CONSTANTE DE TEMPS THERMIQUE DU MOTEUR

Ce temps peut être réglé entre 1 et 200 minutes.

Cette valeur correspond à la constante de temps thermique du moteur. Plus le moteur est gros, plus la constante de temps est élevée. La constante de temps correspond au temps au cours duquel la température calculée atteint 63 % de sa valeur finale.

La constante de temps thermique d'un moteur varie selon sa conception et sa fabrication.

Si le temps t6 (t6 = temps en secondes au cours duquel le moteur peut fonctionner en toute sécurité à six fois son courant nominal) du moteur est connu (fourni par le fabricant du moteur), le paramètre de constante de temps peut être réglé sur la base de ce temps. Dans la pratique, la constante de temps thermique du moteur en minutes est égale à 2xt6. Si le variateur est à l'arrêt, la constante de temps est multipliée en interne par trois fois la valeur paramétrée. Voir également la figure 9.9.

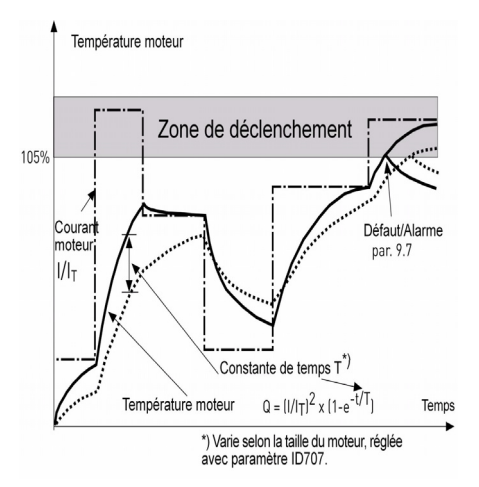

Figure 9.9 : Calcul de la température du moteur

# 9.9 REDÉMARRAGE AUTOMATIQUE (PANNEAU OPÉRATEUR : MENU PAR -> P10)

#### 10.2 TEMPO RÉARMEMENT

La fonction de redémarrage automatique redémarre le convertisseur de fréquence après disparition des défauts et écoulement de la temporisation de redémarrage.

Le comptage débute au moment du premier redémarrage automatique. Si le nombre de défauts survenant au cours de cette période est supérieur à trois, le convertisseur de fréquence passe à l'état de défaut. Dans le cas contraire, le défaut est réarmé après la fin de la période et le défaut suivant réenclenche un comptage de période. Voir la figure 9.10.

Si un seul défaut reste présent pendant la période de réarmement automatique, le convertisseur de fréquence passe à l'état de défaut.

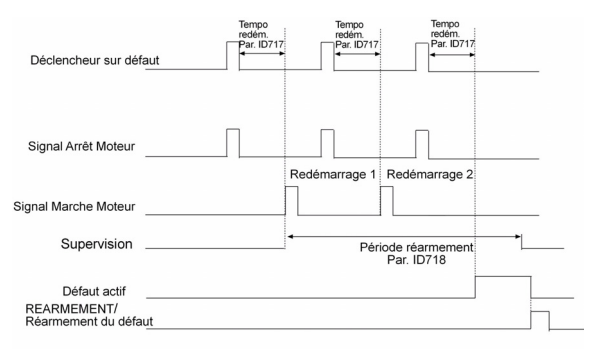

Nombre de redémarrages automatiques: (nbre = 2)

Figure 9.10 : Redémarrage automatique

### 9.10 PARAMÈTRES DE RÉGULATION PI (PANNEAU OPÉRATEUR : MENU PAR -> P12)

#### 12.2 PI: GAIN

Ce paramètre permet de définir le gain du régulateur PI. Si ce paramètre est défini sur 100 %, une variation de 10 % de l'erreur entraîne une variation de 10 % de la sortie du régulateur.

#### 12.3 PI: TEMPS D'INTÉGRATION

Ce paramètre permet de définir le temps d'intégration du régulateur PI. Si ce paramètre est défini sur 1,00 seconde, la sortie du régulateur change selon une valeur correspondant à la sortie causée par le gain chaque seconde. (Gain\*Erreur)/s.

- 12.7 MINI RETOUR PI
- 12.8 MAXI RETOUR PI

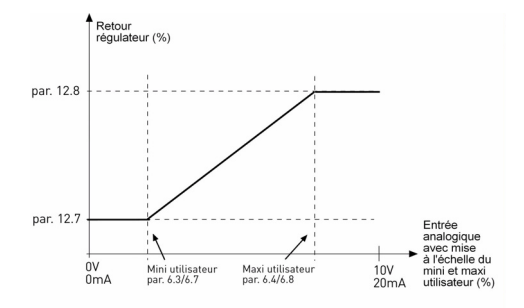

Figure 9.11 : Retours mini et maxi

# 9.11 MENU UTILISATION FACILE (PANNEAU OPÉRATEUR : MENU PAR -> P9)

#### 13.2 CONFIGURATION DU VARIATEUR

Ce paramètre vous permet de configurer facilement votre variateur pour quatre applications différentes.

Remarque ! Ce paramètre n'est visible que lorsque l'assistant de démarrage est activé. L'assistant de démarrage démarrera lors de la première mise en service. Il peut également être lancé comme l'expliquent les illustrations ci-dessous.

## REMARQUE ! Le lancement de l'assistant de démarrage ramène à chaque fois tous les paramètres à leurs valeurs par défaut !

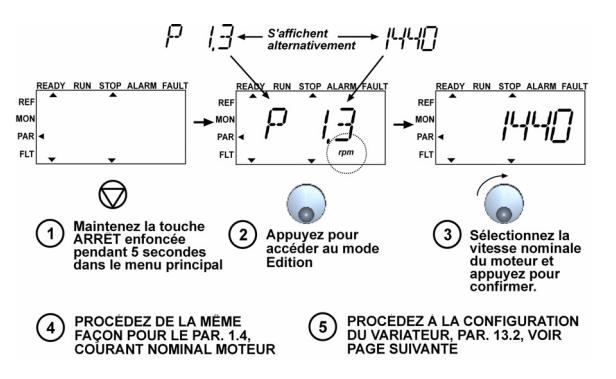

Figure 9.12 : Assistant de démarrage

68

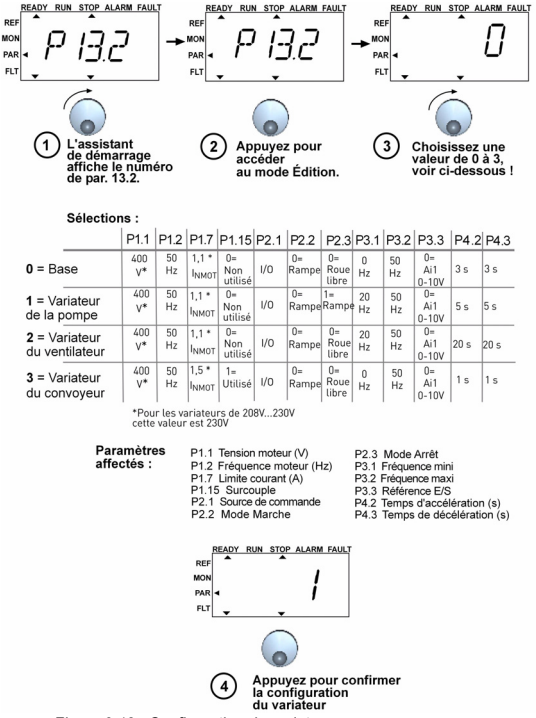

Figure 9.13 : Configuration du variateur

## 9.12 PARAMÈTRES DU BUS DE TERRAIN (PANNEAU OPÉRATEUR : MENU PAR -> S2)

La connexion Modbus intégrée au SmartDrive Compact prend en charge les codes de fonction suivants :

- 70
- 03 Lecture des registres d'attente (Read Holding Registers)
- 04 Lecture des registres d'entrée (Read Input Registers)
- 06 Préréglage des registres uniques (Preset Single Registers)

## 9.12.1 Données de traitement Modbus

Les données de traitement sont une zone d'adresse pour le contrôle via le bus de terrain. Le contrôle via le bus de terrain est actif lorsque la valeur du paramètre 2.1 (Source de commande) est 3 (= bus de terrain). Le contenu des données de traitement a été déterminé dans l'applicatif. Les tableaux suivants présentent le contenu des données de traitement dans l'applicatif universel.

| ID   | Registre Modbus | Nom                    | Échelle | Туре                             |
|------|-----------------|------------------------|---------|----------------------------------|
| 2101 | 32101, 42101    | Mot d'état bus         | -       | Codage binaire                   |
| 2102 | 32102, 42102    | Mot d'état général bus | -       | Codage binaire                   |
| 2103 | 32103, 42103    | Vitesse réelle bus     | 0,01    | %                                |
| 2104 | 32104, 42104    | Fréquence moteur       | 0,01    | +/- Hz                           |
| 2105 | 32105, 42105    | Vitesse moteur         | 1       | +/- Rpm                          |
| 2106 | 32106, 42106    | Courant moteur         | 0,01    | A                                |
| 2107 | 32107, 42107    | Couple moteur          | 0,1     | +/- % (de la valeur<br>nominale) |
| 2108 | 32108, 42108    | Puissance moteur       | 0,1     | +/- % (de la valeur<br>nominale) |
| 2109 | 32109, 42109    | Tension moteur         | 0,1     | V                                |
| 2110 | 32110, 42110    | Tension c.c.           | 1       | V                                |
| 2111 | 32111, 42111    | Défaut actif           | -       | Code de défaut                   |

Tableau 9.3: Données de traitement de sortie :

Tableau 9.4: Données de traitement d'entrée :

| ID   | Registre Modbus | Nom                            | Échelle | Туре           |
|------|-----------------|--------------------------------|---------|----------------|
| 2001 | 32001, 42001    | Mot de contrôle bus            | -       | Codage binaire |
| 2002 | 32002, 42002    | Mot de contrôle général<br>bus | -       | Codage binaire |
| 2003 | 32003, 42003    | Référence de vitesse bus       | 0,01    | %              |
| 2004 | 32004, 42004    | Référence de régulation PI     | 0,01    | %              |
| 2005 | 32005, 42005    | Valeur réelle PI               | 0,01    | %              |
| 2006 | 32006, 42006    | -                              | -       | -              |
| 2007 | 32007, 42007    | -                              | -       | -              |
| 2008 | 32008, 42008    | -                              | -       | -              |
| 2009 | 32009, 42009    | -                              | -       | -              |
| 2010 | 32010, 42010    | -                              | -       | -              |
| 2011 | 32011, 42011    | -                              | -       | -              |

Tableau 9.5: Mot d'état :

| 15 | 14 | 13 | 12 | 11 | 10 | 9 | 8 | 7 | 6 | 5    | 4 | 3   | 2   | 1   | 0   |
|----|----|----|----|----|----|---|---|---|---|------|---|-----|-----|-----|-----|
| -  | -  | -  | -  | -  | -  | - | - | - | Ζ | AREF | W | FLT | DIR | RUN | RDY |

Les informations concernant l'état de l'appareil et les messages sont indiqués dans le Mot d'état. Le Mot d'état est composé de 16 bits dont le sens est décrit dans le tableau ci-après.

Tableau 9.6: Vitesse réelle :

| 15  | 14 | 13 | 12 | 11 | 10 | 9 | 8 | 7 | 6 | 5 | 4 | 3 | 2 | 1 | 0   |
|-----|----|----|----|----|----|---|---|---|---|---|---|---|---|---|-----|
| MSB |    |    |    |    |    |   |   |   |   |   |   |   |   |   | LSB |

Ceci correspond à la vitesse réelle du convertisseur de fréquence. La mise à l'échelle va de -10000 à 10000. Dans l'applicatif, la valeur est mise à l'échelle en pourcentage de la zone de fréquence entre les fréquences mini et maxi définies.

Tableau 9.7: Mot de contrôle :

| 15 | 14 | 13 | 12 | 11 | 10 | 9 | 8 | 7 | 6 | 5 | 4 | 3 | 2   | 1   | 0   |
|----|----|----|----|----|----|---|---|---|---|---|---|---|-----|-----|-----|
| -  | -  | -  | -  | -  | -  | - | - | - | - | - | - | - | RST | DIR | RUN |

Dans les applicatifs Honeywell, les trois premiers bits du mot de contrôle sont utilisés pour contrôler le convertisseur de fréquence. Vous pouvez cependant personnaliser le contenu du mot de contrôle pour vos propres applicatifs, car le mot de contrôle est envoyé tel quel au convertisseur de fréquence.

Tableau 9.8: Référence de vitesse :

| 15  | 14 | 13 | 12 | 11 | 10 | 9 | 8 | 7 | 6 | 5 | 4 | 3 | 2 | 1 | 0   |
|-----|----|----|----|----|----|---|---|---|---|---|---|---|---|---|-----|
| MSB |    |    |    |    |    |   |   |   |   |   |   |   |   |   | LSB |

Ceci est la Référence 1 au convertisseur de fréquence, utilisée habituellement comme référence de vitesse. La mise à l'échelle permise va de 0 à 10000. Dans l'applicatif, la valeur est mise à l'échelle en pourcentage de la zone de fréquence entre les fréquences mini et maxi définies.
| Bit  | Description                                         |                                         |  |  |
|------|-----------------------------------------------------|-----------------------------------------|--|--|
|      | Valeur = 0                                          | Valeur = 1                              |  |  |
| RUN  | Arrêt                                               | Marche                                  |  |  |
| DIR  | Sens horaire                                        | Sens anti-horaire                       |  |  |
| RST  | Le front montant de ce bit réarmera le défaut actif |                                         |  |  |
| RDY  | Le variateur n'est pas prêt                         | Le variateur est prêt                   |  |  |
| FLT  | Aucun défaut                                        | Défaut actif                            |  |  |
| W    | Aucun avertissement                                 | Avertissement actif                     |  |  |
| AREF | Sur rampe                                           | Référence de vitesse atteinte           |  |  |
| Z    | [ - · · ·                                           | Le variateur fonctionne à vitesse nulle |  |  |

Tableau 9.9: Définitions des bits :

72

# **10. CARACTÉRISTIQUES TECHNIQUES**

# 10.1 CARACTÉRISTIQUES TECHNIQUES DU SMARTDRIVE COMPACT

| Raccordement<br>réseau            | Tension d'entrée U <sub>in</sub>      | 380 - 480V, -15 %+10 % 3~<br>208240V, -15 %+10 % 1~                                                                                 |  |  |
|-----------------------------------|---------------------------------------|----------------------------------------------------------------------------------------------------|--|--|
|                                   | Fréquence d'entrée                    | 4566 Hz                                                                                                    |  |  |
|                                   | THD courant ligne                     | > 120%                                                                                                    |  |  |
|                                   | Mise sous tension                     | Une fois par minute ou moins (cas normal)                                                                                           |  |  |
| Raccordements                     | Tension de sortie                     | 0 - U <sub>in</sub>                                                                                                    |  |  |
| moteur                            | Courant de sortie                     | Courant permanent nominal I <sub>N</sub> à température<br>ambiante + 50°C maxi, surcharge 1,5 x I <sub>N</sub> maxi<br>1 min/10 min |  |  |
|                                   | Courant/couple de<br>démarrage        | Courant 2 x I <sub>N</sub> pendant 2 secondes par période<br>de 20 secondes. Couple en fonction du moteu                            |  |  |
|                                   | Fréquence moteur                      | 0320 Hz                                                                                                    |  |  |
|                                   | Résolution de<br>fréquence            | 0,01 Hz                                                                                                    |  |  |
| Caractéristiques<br>des commandes | Mode de commande                      | Commande en fréquence U/f<br>Contrôle vectoriel sans capteur (boucle ouverte)                                                       |  |  |
|                                   | Fréquence de<br>découpage             | 116 kHz ; préréglage usine 6 kHz                                                                                                    |  |  |
|                                   | Référence de<br>fréquence             | Résolution de 0,01 Hz                                                                                                    |  |  |
|                                   | Point d'affaiblisse-<br>ment du champ | 30320 Hz                                                                                                    |  |  |
|                                   | Temps d'accélération                  | 0,13000 sec                                                                                                    |  |  |
|                                   | Temps de décélération                 | 0,13000 sec                                                                                                    |  |  |
|                                   | Couple de freinage                    | 100 %*T <sub>N</sub> avec option de freinage (seulement en 400 V $\geq$ 1,5 kW) ; 30 %*T <sub>N</sub> sans option de freinage       |  |  |

Tableau 10.1 : Caractéristiques techniques du SmartDrive Compact

| Contraintes<br>d'environnement                                  | Température ambi-<br>ante en fonctionne-<br>ment                     | <ul> <li>- 10°C (sans givre)+ 50°C : capacité de charg<br/>nominale I<sub>N</sub></li> </ul>                                                                                                    |  |  |
|-----------------------------------------------------------------|----------------------------------------------------------------------|----------------------------------------------------------------------------------------------------|--|--|
|                                                                 | Température de stock-<br>age                                         | - 40°C+70°C                                                                                                    |  |  |
|                                                                 | Humidité relative                                                    | 0 à 95 %, sans condensation, sans corrosion,<br>sans gouttes d'eau                                                                                                    |  |  |
|                                                                 | Qualité de l'air :<br>- gaz chimiques<br>- particules méca<br>niques | CEI 721-3-3,appareil en fonctionnement, classe<br>3C2<br>CEI 721-3-3, appareil en fonctionnement, classe<br>3S2                                                                                                    |  |  |
|                                                                 | Altitude                                                             | 100 % de capacité de charge (sans déclasse-<br>ment) jusqu'à 1000 m 1 % de déclassement par<br>tranche de 100 m au-dessus de 1000 m ; maxi<br>2000 m                                                                                                    |  |  |
|                                                                 | Vibration :<br>EN60068-2-6                                           | 3150 Hz<br>Amplitude en déplacement 1 mm (maxi) entre 3<br>et 15,8 Hz ; Amplitude maxi en accélération :1 G<br>entre 15,8 et 150 Hz                                                                                                    |  |  |
|                                                                 | Chocs<br>CEI 68-2-27                                                 | Essais de chute UPS (pour masses UPS appli-<br>cables)<br>Stockage et transport : maxi 15 G, 11 ms (dans<br>l'emballage)                                                                                                    |  |  |
|                                                                 | Degré de protection                                                  | IP20                                                                                                    |  |  |
| CEM                                                             | Immunité                                                             | Conforme aux normes EN50082-1, -2, EN61800-3                                                                                                    |  |  |
|                                                                 | Émissions                                                            | Conforme à la norme EN61800-3 catégorie C2<br>(Honeywell niveau H : exigences de réseau<br>électrique public normal).<br>Catégorie C1 avec filtre CEM externe (Honey-<br>well niveau C : exigences spécifiques aux instal-<br>lations dans des environnements extrêmement<br>sensibles). |  |  |
| Normes                                                          |                                                                      | CEM : EN61800-3,<br>Sécurité : UL508C, EN61800-5                                                                                                    |  |  |
| Certificats<br>et déclarations<br>de conformité du<br>fabricant |                                                                      | Sécurité : CB, CE, UL, cUL,<br>CEM : CE, CB, c-tick<br>(voir plaque signalétique pour plus de détails)                                                                                                    |  |  |

Tableau 10.1 : Caractéristiques techniques du SmartDrive Compact

# **10.2 CARACTÉRISTIQUES NOMINALES D'ALIMENTATION**

| Tension d'alimentation 208-240 V, 50/60 Hz, série 1~ |                                                    |                                        |                     |                             |                          |  |  |  |
|------------------------------------------------------|----------------------------------------------------|----------------------------------------|---------------------|-----------------------------|--------------------------|--|--|--|
| Code de produit                                      | Capacité de charge<br>nominale en sortie           |                                        | Puissance<br>moteur | Courant d'entrée<br>nominal | Taille et                |  |  |  |
|                                                      | Courant<br>permanent<br>100 % I <sub>N</sub> [ A ] | Courant de<br>surcharge<br>150 % [ A ] | P<br>[ kW ]         | [A]                         | poids (kg)<br>mécaniques |  |  |  |
| COMP230-P25-20                                       | 1,7                                                | 2,6                                    | 0,25                | 4,2                         | MI1 0,55                 |  |  |  |
| COMP230-P37-20                                       | 2,4                                                | 3,6                                    | 0,37                | 5,7                         | MI1 0,55                 |  |  |  |
| COMP230-P55-20                                       | 2,8                                                | 4,2                                    | 0,55                | 6,6                         | MI1 0,55                 |  |  |  |
| COMP230-P75-20                                       | 3,7                                                | 5,6                                    | 0,75                | 8,3                         | MI2 0,70                 |  |  |  |
| COMP230-1P1-20                                       | 4,8                                                | 7,2                                    | 1,1                 | 11,2                        | MI2 0,70                 |  |  |  |
| COMP230-1P5-20                                       | 7,0                                                | 10,5                                   | 1,5                 | 14,1                        | MI2 0,70                 |  |  |  |
| COMP230-2P2-20*                                      | 9,6                                                | 14,4                                   | 2,2                 | 15,8                        | MI3 0,99                 |  |  |  |

### 10.2.1 SmartDrive Compact – Tension d'alimentation 208 à 240 V

Tableau 10.2 : SmartDrive Compact – Tension d'alimentation 208 à 240 V

\*La température ambiante maximum de fonctionnement du COMP230-2P2-20 est de +40°C!

#### Tension d'alimentation 380-480 V, 50/60 Hz, série 3~ Courant Capacité de charge Puissance d'entrée nominale en sortie moteur nominal Taille et poids (kg) Code de produit Courant de Courant per-Alimentation mécaniques surcharge manent 100 % 380-480V [A] 150 % $I_N [A]$ P[kW] [A] COMP400-P37-20 1.3 2.0 2.2 MI1 0 55 0.37 COMP400-P55-20 1.9 2.9 0.55 2.8 MI1 0 55 COMP400-P75-20 24 3.6 0.75 32 MI1 0 55 COMP400-1P1-20 3.3 5.0 1.1 4.0 MI2 0.70 4.3 6.5 1.5 5.6 COMP400-1P5-20 MI2 0.70 COMP400-2P2-20 5.6 84 22 7.3 MI2 0.70 COMP400-3P0-20 7.6 11.4 9.6 MI3 0.99 COMP400-4P0-20 13.5 4.0 11.5 MI3 0.99 COMP400-5P5-20' 12,0 18,0 14,9 MI3 0,99

## 10.2.2 SmartDrive Compact – Tension d'alimentation 380 à 480 V

Tableau 10.3 : SmartDrive Compact – Tension d'alimentation 380 à 480 V

\*La température ambiante maximum de fonctionnement du COMP400-5P5-20 est de +40°C!

- Remarque 1 : les courants d'entrée sont des valeurs calculées pour une alimentation par transformateur de ligne de 100 kVA.
- Remarque 2 : les dimensions mécaniques des appareils sont indiquées à la section 3.1.1.

DPD00132A

## Find out more

For more information on Honeywell's frequency converters and other Honeywell products, visit us online at http://ecc.emea.honeywell.com

Automation and Control Solutions Honeywell GmbH Böblinger Str. 17 71101 Schönaich, Germany Telephone (49) 7031 637 01 Telefax (49) 7073 637 493 www.ecc.emea.honeywell.com

FR1B-0430GE51 R1109 November 2009 © 2009 Honeywell International Inc.

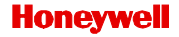